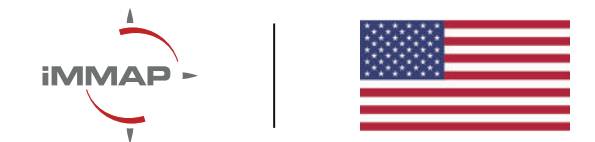

•

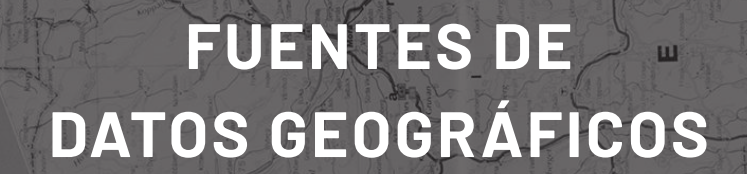

Better Data | Better Decisions | Better Outcomes

# **CONTENIDO**

| FUE | NTES DE DATOS GEOGRÁFICOS                                 | . 5  |
|-----|-----------------------------------------------------------|------|
| FUE | NTES DE DATOS GUBERNAMENTALES                             | . 8  |
| C   | olombia en Mapas                                          | . 8  |
|     | Entorno                                                   | . 8  |
|     | Información disponible                                    | . 8  |
|     | Previsualización                                          | . 9  |
|     | Descarga de datos                                         | . 11 |
| D   | ANE (Departamento Administrativo Nacional de estadística) | . 11 |
|     | Entorno                                                   | . 11 |
|     | Información disponible                                    | 12   |
|     | Previsualización                                          | 12   |
|     | Descarga de datos                                         | 12   |
| S   | IGOT                                                      | 13   |
|     | Entorno                                                   | 13   |
|     | Información disponible                                    | 14   |
|     | Previsualización                                          | 14   |
|     | Descarga de datos                                         | 15   |
| ID  | EAM                                                       | 15   |
|     | Entorno                                                   | 15   |
|     | Información disponible                                    | 15   |
|     | Previsualización                                          | 16   |
|     | Descarga de datos                                         | 16   |
| U   | PRA                                                       | 17   |
|     | Entorno                                                   | 17   |
|     | Información disponible                                    | 17   |
|     | Previsualización                                          | 17   |
|     | Descarga de datos                                         | 18   |
| Μ   | inisterio de salud                                        | 18   |
|     | Entorno                                                   | 18   |
|     | Información disponible                                    | 19   |

|    | Previsualización                  | 19 |
|----|-----------------------------------|----|
|    | Descarga de datos                 | 19 |
| FU | JENTE DE DATOS NO GUBERNAMENTALES | 19 |
|    | HDX (humanitarian data exchange)  | 19 |
|    | Entorno                           | 19 |
|    | Información disponible            | 20 |
|    | Previsualización                  | 20 |
|    | Descarga de datos                 | 21 |
|    | World pop                         | 21 |
|    | Entorno                           | 21 |
|    | Información disponible            | 22 |
|    | Previsualización                  | 22 |
|    | Descarga de datos                 | 22 |
|    | Amazonia socioambiental           | 23 |
|    | Entorno                           | 23 |
|    | Información disponible            | 24 |
|    | Descarga de datos                 | 24 |
|    | The malaria Atlas proyect         | 24 |
|    | Entorno                           | 24 |
|    | Información disponible            | 25 |
|    | Previsualización                  | 25 |
|    | Descarga de datos                 | 25 |
|    | Healthsites.io                    | 25 |
|    | Entorno                           | 25 |
|    | Información disponible            | 26 |
|    | Previsualización                  | 26 |
|    | Descarga de datos                 | 27 |
|    | Flood Mapping Tool                | 27 |
|    | Entorno                           | 27 |
|    | Información disponible            | 27 |
|    | Previsualización                  | 27 |
|    | Descarga de datos                 | 28 |

| OCHA Colombia monitor sala humanitaria |           |
|----------------------------------------|-----------|
| Entorno                                |           |
| Información disponible                 |           |
| Previsualización                       |           |
| Descarga de datos                      |           |
| The Global Flood Database              |           |
| Entorno                                |           |
| Información disponible                 |           |
| Previsualización                       |           |
| Descarga de datos                      |           |
| OSM(OpenStreetMap)                     |           |
| Entorno                                |           |
| Información disponible                 |           |
| Previsualización                       |           |
| Descarga de datos                      |           |
| Geofabrik (Descarga datos OSM)         |           |
| Entorno                                |           |
| Información disponible                 |           |
| Previsualización                       |           |
| Descarga de datos                      |           |
| OpenLayers plugin (Descarga datos OSM) | <u>36</u> |
| Entorno                                |           |
| Información disponible                 |           |
| Previsualización                       |           |
| Descarga de datos                      |           |

# **INDICE DE TABLAS**

| Tabla 1: Geoportales Gubernamentales            | 6  |
|-------------------------------------------------|----|
| Tabla 2: Otras fuentes de datos gubernamentales | 6  |
| Tabla 3: Geoportales no gubernamentales         | .7 |

# **INDICE DE FIGURAS**

| Figura 1: Entorno geoportal "Colombia en mapas"                           |
|---------------------------------------------------------------------------|
| Figura 2: Selección de tipo de dato10                                     |
| Figura 3: Menú desplegable de selección de datos11                        |
| Figura 4: Visualización carga de datos en el geoportal11                  |
| Figura 5: Descarga de información en el geoportal "Colombia en mapas"12   |
| Figura 6: Geoportal DANE                                                  |
| Figura 7: Geo visualizador DANE                                           |
| Figura 8: Entorno de descarga datos DANE13                                |
| Figura 9: Entorno SIG OT14                                                |
| Figura 10: Menú de carga de previsualización de datos SIGOT15             |
| Figura 11: Visualización de datos geoportal SIGOT                         |
| Figura 12: Descarga de datos SIGOT 16                                     |
| Figura 13: Entorno geoportal IDEAM                                        |
| Figura 14: Visualización de datos IDEAM                                   |
| Figura 15: Descarga de datos IDEAM 17                                     |
| Figura 16: Entorno geoportal UPRA                                         |
| Figura 17: Previsualización de datos geográficos UPRA                     |
| Figura 18: Menú para descarga de información UPRA 19                      |
| Figura 19: Geovisor ministerio de salud                                   |
| Figura 20: Geoportal HDX                                                  |
| Figura 21: Entorno datos HDX                                              |
| Figura 22:Descarga de datos HDX 22                                        |
| Figura 23: Entorno world pop - Open spatial demographic data and research |
| Figura 24: Descarga de datos de Worldpop23                                |
| Figura 25: Visualización de información                                   |
| Figura 26: Entorno Amazonia socioambiental                                |
| Figura 27: Información disponible Amazonia socioambiental25               |
| Figura 28: Entorno the malaria atlas proyect25                            |
| Figura 29: Previsualización de datos MAP (Malarian Atlas Project)26       |
| Figura 30: Descarga de datos de MAP (Malarian atlas project)26            |

# FUENTES DE DATOS GEOGRÁFICOS

# Tabla 1: Geoportales Gubernamentales

| FUENTES GUB            | ERNAMENTALES                                                                                                    |                              |                             |                                                                                                    |
|------------------------|----------------------------------------------------------------------------------------------------|------------------------------|-----------------------------|----------------------------------------------------------------------------------------------------|
| Nombre<br>Geoportal    | Descripción de los datos                                                                                                    | Formato de des-<br>carga     | Desagregación<br>geográfica | Enlace - URL                                                                                              |
| Colombia en<br>Mapas   | Cartografía, Catastro, Geodesia, Cober-<br>tura del suelo, Imágenes satelitales.                                                                                              | Shapefile, GDB,<br>TIFF, PDF | Nacional                    | <u>Colombia en mapas</u>                                                                                  |
| DANE                   | Territorio, Sociedad, Economía.                                                                                                    | Shapefile, GDB.              | Nacional                    | <u>Geoportal DANE - Inicio</u>                                                                            |
| SIGOT                  | Cartografía, contexto legal, POT, proce-<br>sos biofísicos, procesos de ocupación,<br>procesos socioeconómicos                                                                | Shapefile, GDB               | Nacional                    | SIG-OT - SISTEMA DE<br>INFORMACIÓN GEOGRA-<br>FICA PARA EL ORDENA-<br>MIENTO TERRITORIAL<br>(igac.gov.co) |
| IDEAM                  | Seguimiento clima, modelamiento<br>recurso hídrico, ecosistemas, suelos y<br>tierras, amenazas, vulnerabilidad y ries-<br>go de desastres, aprovechamiento de<br>los recursos | Shapefile, GDB,<br>TIFF, PDF | Nacional                    | <u>Geovisor (ideam.gov.co)</u>                                                                            |
| UPRA                   | Aptitud del uso del suelo, áreas poten-<br>ciales de desarrollo, formalización de la<br>propiedad                                                                             | Shapefile, GDB               | Nacional                    | <u>SIPRA (upra.gov.co)</u>                                                                                |
| Ministerio de<br>Salud | Administradoras de salud, IPS, Empre-<br>sas sociales del estado, profesionales<br>independientes.                                                                            |                              | Nacional                    | Visor Geografico SISPRO                                                                                   |

# Tabla 2: Otras fuentes de datos gubernamentales

| OTRAS FUENTES DE DATOS GUBERNAMENTALES                                     |                                                                              |
|----------------------------------------------------------------------------|------------------------------------------------------------------------------|
| Nombre                                                                     | Enlace - URL                                                                 |
| Información ambiental marina                                               | Siam (invemar.org.co)                                                        |
| IDECA (Infraestructura de Datos Espaciales para el Dis-<br>trito Capital.) | Mapas Bogotá (bogota.gov.co)                                                 |
| Autoridad Nacional de Licencias Ambientales                                | SIG - SISTEMA DE INFORMACION AMBIENTAL DE COLOMBIA (SIAC)<br>(anla.gov.co)   |
| Servicio Geológico Colombiano                                              | Atlas Geológico de Colombia 2007 (sgc.gov.co)                                |
| Corporación autónoma regional CAR                                          | Cartografía del Territorio CAR   CAR                                         |
| Mapas Cundinamarca                                                         | Buscar <sup>**</sup>   MAPAS Y ESTADÍSTICAS DE CUNDINAMARCA (arcgis.<br>com) |

| Geoportal Corporación autónoma regional del valle del cauca | <u>GeoPortal de la CVC</u>   |
|-------------------------------------------------------------|------------------------------|
| Cortolima                                                   | Geovisor Ambiental Cortolima |
| Corantioquia                                                | Mapgis(corantioquia.gov.co)  |

# Tabla 3: Geo portales no gubernamentales

| FUENTES NO GUBE                                 | ERNAMENTALES                                                                                                    |                             |                              |                                                                                   |
|-------------------------------------------------|----------------------------------------------------------------------------------------------------|-----------------------------|------------------------------|-----------------------------------------------------------------------------------|
| Nombre Geopor-<br>tal                           | Descripción de los datos                                                                                                    | Formato de des-<br>carga    | Desagregación<br>geográfica  | Enlace - URL                                                                      |
| Humanitarian<br>data exchange                   | Affected People, Coordination &<br>Context, Food Security & Nutrition,<br>Geography & Infrastructure, Health &<br>Education, Population & Socio-eco-<br>nomy                                                                                   | GDB, CSV, TIFF              | Global                       | <u>Locations - Humani-</u><br>tarian Data Exchange<br>(humdata.org)               |
| World pop - Uni-<br>versity of sou-<br>thamthon | Mapping populations, spatial demo-<br>graphics, mapping poverty, maternal<br>health, newborn health                                                                                                    | GDB, CSV, TIFF              | Global                       | <u>WorldPop</u>                                                                   |
| Amazonia so-<br>cioambiental                    | Límites RAISG, Áreas Naturales<br>Protegidas, Territorios Indígenas,<br>Hidroeléctricas, Petróleo, Zonas<br>mineras, Carreteras, Quemas, Minería<br>ilegal, Deforestación (Bolivia, Brasil,<br>Ecuador, Guyanas, Suriname, Perú,<br>Venezuela) | Shapefile                   | Nacional, Depar-<br>tamental | <u>Mapas y Publicaciones</u><br><u>- RAISG (amazoniaso-<br/>cioambiental.org)</u> |
| The malaria Atlas<br>proyect                    | Vector occurence, Malaria Risk, Blood<br>disoders, human population                                                                                                    | TIFF CSV                    | Global                       | Accessibility to Health-<br>care - MAP (malariaat-<br>las.org)                    |
| Healthsites.io                                  | Clinic, hospital, pharmacy, dentist,<br>doctors OSM                                                                                                    | Es un visor uni-<br>camente | Global                       | <u>Healthsites.io</u>                                                             |
| Flood Mapping<br>Tool                           | Eventos de inundación, población,<br>Land use and land cover                                                                                                    | TIFF                        | Global                       | UNU-INWEH Flood Map-<br>ping Tool                                                 |
| OCHA Visor                                      | Eventos de violencia (Restricciones a<br>la movilidad, Desplazamineto masivo,<br>homicidio, AEI)                                                                                                    | CSV                         | Global                       | OCHA Colombia Monitor<br>Humanitario (salahuma-<br>nitaria.co)                    |
| The Global Flood<br>Database                    | Flood extend, flood duration, perma-<br>nente water                                                                                                    | TIFF                        | Global                       | <u>Global Flood Database</u><br>(cloudtostreet.info)                              |

# **FUENTES DE DATOS GUBERNAMENTALES**

# Colombia en Mapas

# Entorno

En Colombia existen diferentes geoportales en los cuales se puede consultar datos e información geográfica. Actualmente, se plantea que a través de la infraestructura de datos espaciales la plataforma "Colombia en mapas" la información espacial del sector público deberá migrar a dicha plataforma para que sea interoperable.

# Dicha plataforma tiene el siguiente enlace:

# Colombia en mapas

Además, presenta el siguiente entorno:

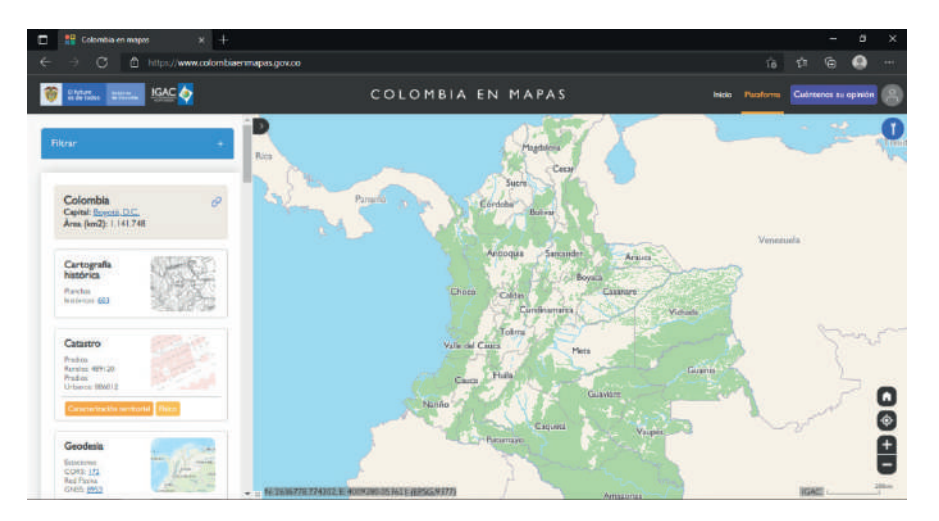

# Figura 1: Entorno geoportal "Colombia en mapas"

# Información disponible

Una vez dentro del portal se puede acceder a la información filtrada por entidad territorial, es decir municipios en el menú de filtrar y acorde al sector de información deseado. En el momento se disponen las siguientes categorías dentro del geoportal Colombia en mapas:

- Cartografía histórica: En dicha categoría se pueden encontrar mapas en formato PDF a diferentes escalas y diferentes años.
- Catastro: El catastro es entendido como el inventario o censo debidamente actualizado y clasificado, de los bienes inmuebles pertenecientes al Estado y a los particulares, con el objeto de lograr su correcta identificación física, jurídica, y económica. De tal forma que contiene información de estos tres aspectos a diferentes escalas y lugares siguiendo los catastros descentralizados en diferentes formatos (Shape, GDB)
- Geodesia: La geodesia es la ciencia dedicada al estudio de la forma de la tierra y sus movimientos propios. En este portal se pueden encontrar los puntos georreferenciados de puntos de control geodésicos, red primaria y secundaria, puntos gravimétricos. Entre otros.
- Cartografía básica: En esta categoría se encontrará información cartográfica sobre la cual se soporta las planchas cartográficas de Colombia en formato vectorial (Shape y GD) y raster (TIFF).
- Imágenes: El banco de imágenes satelitales de los sensores Planet Scope, Word view, Geoeye, Rapideye y fotografías aéreas registradas a lo largo del territorio colombiano en formato TIFF y GeoTIFF.
- Agricultura y desarrollo: En el sector de agricultura se tiene información de cultivos permanentes registrados por la UPRA, además presenta información asociada a la restitución de tierras registrado por la Agencia Nacional de tierras. La información anteriormente mencionada se encuentra en formato de layers.
- Ambiente y desarrollo Sostenible: El sector de ambiente y desarrollo se encuentra información asociada a parques naturales, licencias ambientales, biodiversidad, ecosistemas marítimos y cambio climático.
- Áreas funcionales: El sector de áreas funcionales contiene la información asociada a la delimitación político-administrativa correspondiente a entidades territoriales.
- Coberturas del suelo y usos: El sector de coberturas del suelo y usos contiene la información asociada a la cobertura del suele y su capacidad de carga.
- Geología y suelos: El sector de coberturas de geología y suelo contiene la información asociada a estudios dependiendo el tipo de suelo.
- Población: El sector de población contiene información puntual sobre estudios demográficos, de cómo el índice de pobreza multidimensional, coeficiente Gini proyecciones de crecimiento, entre otras.
- Relieve: El sector de relieve contiene los modelos de digitales de terreno y modelos de superficie existentes a lo largo del territorio colombiano

# Previsualización

La información disponible se puede previsualizar en el geoportal Colombia en mapas picando la selección del tipo de dato en el siguiente menú.

| 0                                                                  | Catastro (43)                                                                                                    | 0                                     |
|--------------------------------------------------------------------|----------------------------------------------------------------------------------------------------|---------------------------------------|
| Provee in<br>opresen<br>estión o<br>eográfic<br>aracteri<br>conómi | formación de las parcelas y<br>ta información fundamental p<br>el territorio. Además de la lo<br>a provee información asocias<br>tricas físicas, jurídicas, fiscales<br>cas de los predios. | ara la<br>calización<br>la a las<br>Y |
| 3 result:                                                          | das                                                                                                    | • -                                   |
|                                                                    | Construcción. Bogot<br>D.C.                                                                                                    | 4                                     |
| >                                                                  | Unidad Administrativa<br>Especial de Catastro<br>Distrital - UAECD<br>Catastro - 2020                                                                                                    |                                       |
| X                                                                  | Sector Catastral.<br>Bogotá D.C                                                                                                    |                                       |
|                                                                    | Unidad Administrativa<br>Especial de Catastro<br>Distrital - UAECD<br>Catastro - 2020                                                                                                    |                                       |
|                                                                    | Magazan Report D.C                                                                                                    | ÷                                     |

## Figura 2: Selección de tipo de dato

Una vez seleccionado el tipo de dato, capa o imagen que se quiere visualizar en el portal se procede a picar el botón de agregar al mapa en el menú que desplegado al realizar la acción anterior.

# Figura 3: Menú desplegable de selección de datos

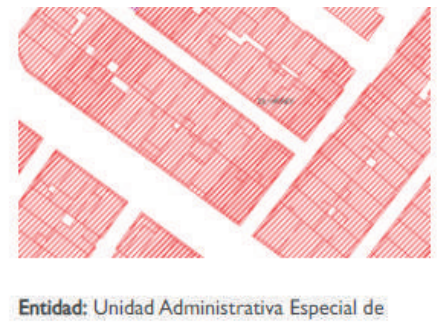

Catastro Distrital - UAECD

#### Resumen:

Capa de información espacial que representa las construcciones de la ciudad de Bogotá D.C.

Fecha: 01-01-2020

Licencia: CC BY 4.0

#### Enlaces de interés:

| • | Servicio (WMS   |
|---|-----------------|
| • | Servicio (REST) |
|   | Servicio (WFS)  |
|   | Metadato        |

Agregar al mapa

Una vez picado la adición al mapa se visualizará la información espacial seleccionada en el entorno de Colombia en mapas.

# Control and a control and a control and control and a control and a control and a control and a contr

## Figura 4: Visualización carga de datos en el geoportal

#### Descarga de datos

Para la descarga de datos, metadatos, geo portales iniciales, o enlaces de soporte para la explicación e interpretación de los diferentes se encuentran en la parte inferior del menú desplegado para la previsualización el cual es el siguiente:

# Figura 5: Descarga de información en el geoportal "Colombia en mapas"

| Enlaces de interés:                                    |  |
|--------------------------------------------------------|--|
| <ul> <li>Servicio (WMS)</li> </ul>                     |  |
| <ul> <li>Servicio (REST)</li> </ul>                    |  |
| <ul> <li>Servicio (WFS)</li> </ul>                     |  |
| <ul> <li>Metadato</li> </ul>                           |  |
| Eliminar del mapa                                      |  |
| Eliminar del mapa                                      |  |
| Eliminar del mapa<br>Formato de descarga:              |  |
| Eliminar del mapa<br>Formato de descarga:<br>Shapefile |  |
| Eliminar del mapa<br>Formato de descarga:<br>Shapefile |  |

# DANE (Departamento Administrativo Nacional de estadística)

El DANE presenta un geoportal con bastante información, por lo cual, para facilidad del usuario, se caracteriza en tres grupos los cuales son territorio, economía y sociedad. Dicho geoportal se encuentra en el siguiente enlace:

Geoportal DANE - Inicio

#### Entorno

Como se mencionó previamente, en el geoportal existen 3 categorías las cuales se abren a través de un menú desplegable sobre la sección de geo visores. Dicho entorno es el siguiente:

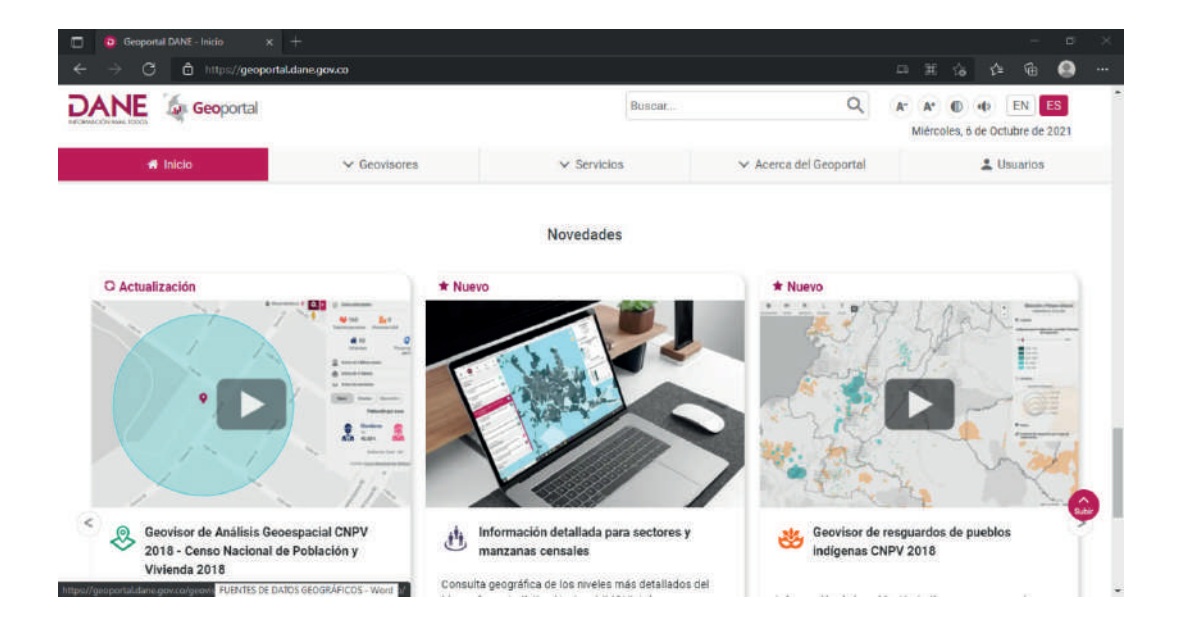

# Información disponible

- Territorio: En la sección de territorio corresponde a la sección en la cual se encuentra información espacial del nivel de referencia de veredas, el marco geoestadístico nacional, sedes y subsedes del DANE y la encuesta nacional agropecuaria.
- Sociedad: En la sección de sociedad se encontrará información suministrada por los censos realizados a lo largo de los años trayendo como consecuencia, que dependiendo del año en el cual se realizó presentará diferentes tipos y formatos de presentar la información, por lo cual destaca el censo nacional de población y vivienda del año 2018.
- Economía: En la sección de economía corresponde a la sección en la cual se encuentra información espacial del nivel de Gasto Interno en Turismo, Encuesta Mensual de Alojamiento, Directorio Estadístico de Empresas y Censo Nacional Agropecuario, entre otras.

# Previsualización

Una vez seleccionada del menú desplegable una de las anteriores categorías se puede previsualizar la información presente a través del siguiente entorno:

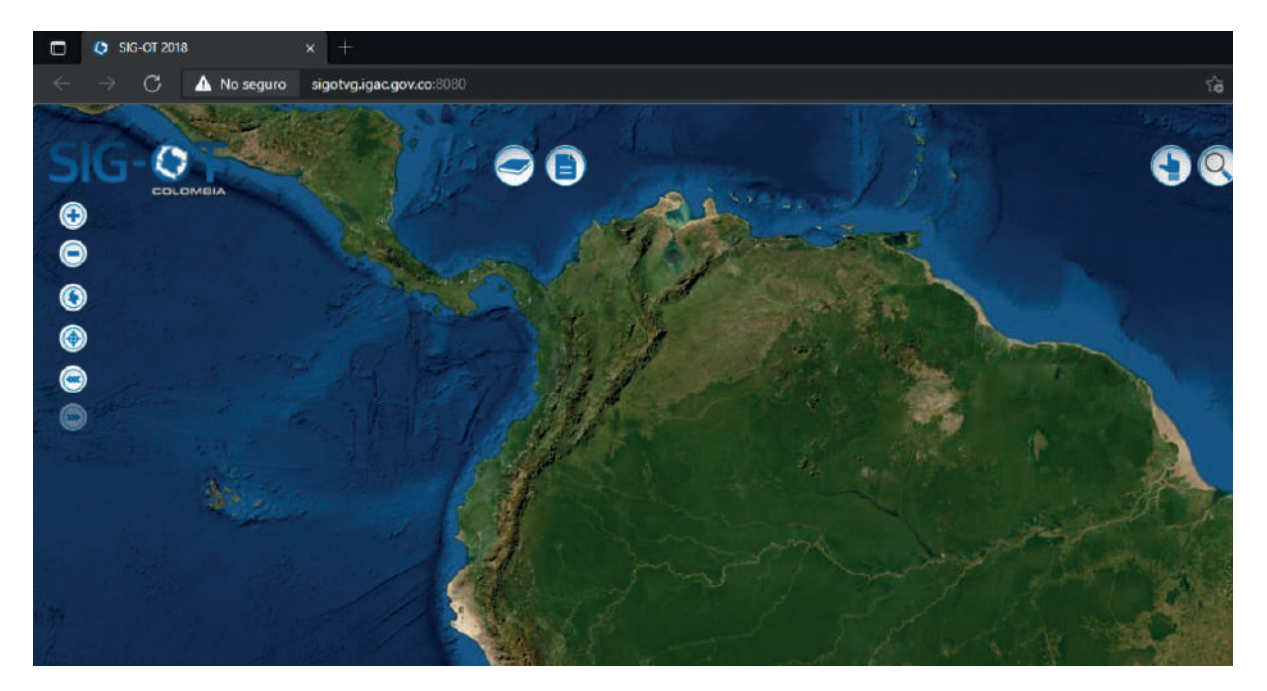

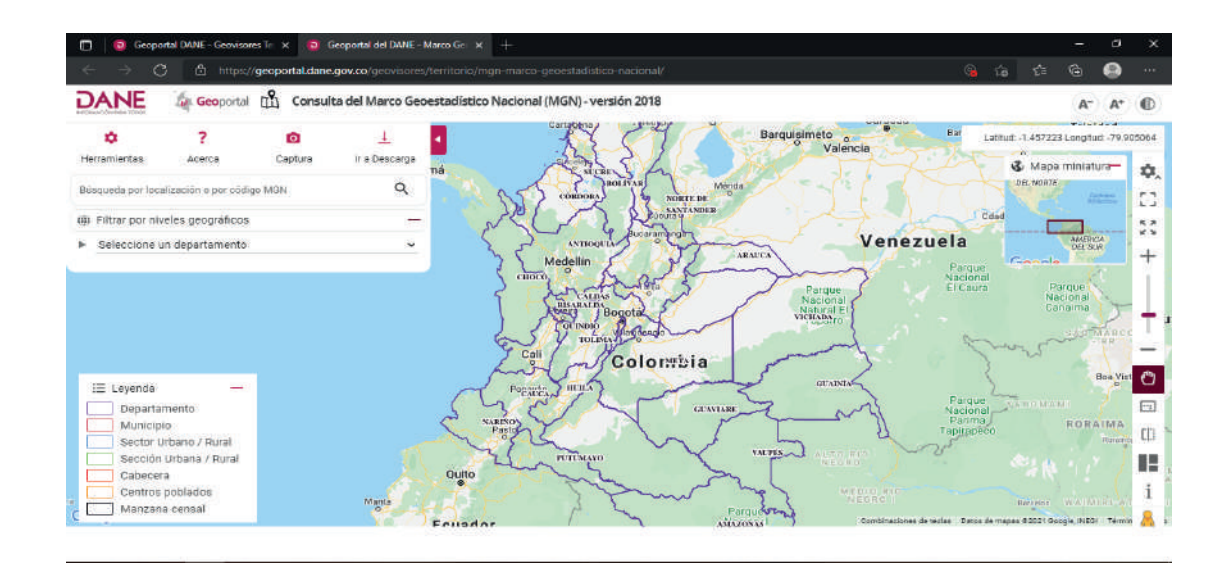

# Descarga de datos

Para la descarga de datos, metadatos y datos se pica en el botón de descarga el cual nos llevara a la página en la cual se pueden seleccionar los datos que se quieren descargar y presentan el siguiente entorno:

Figura 8: Entorno de descarga datos DANE

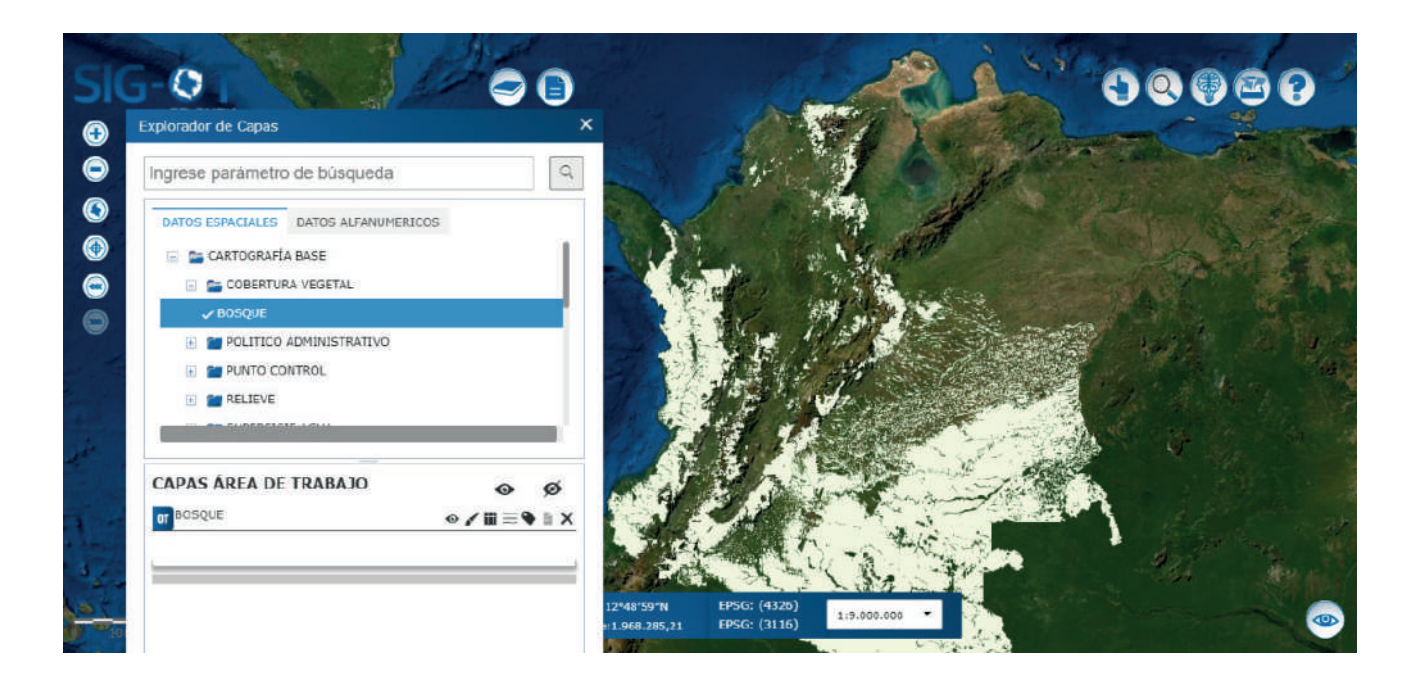

| $\leftarrow \rightarrow \mathbb{C}$ A No set | guro   geoportal.c | dane.gov.co/servicios/descarga-y-m | etadatos/descarga-mgn-r | narco-geoestadistico-n | acional/               | <b>E</b> 0 | Ħ       | ŝ      | ¢    | Ē      |           |   |
|----------------------------------------------|--------------------|------------------------------------|-------------------------|------------------------|------------------------|------------|---------|--------|------|--------|-----------|---|
| DANE 🗔                                       | Geoportal          |                                    |                         | Buscar                 |                        | Q          | A-      | A*     | •    |        | ES        |   |
|                                              |                    | ✓ Geovisores                       | ✓ Servicio              | \$                     | ✓ Acerca del Geoportal |            |         | vierco | LUSI | uarios | re de 202 | 1 |
|                                              | s > Descarga Y M   | etadatos  > Descarga Mgn Marco     | o Geoestadistico Nación | hal                    |                        |            |         |        |      |        |           | 1 |
|                                              |                    | ⊥ Descarga del Ma                  | rco Geoestadisti        | co Nacional (MO        | GN) @ 00               |            |         |        |      |        |           |   |
|                                              |                    | Resolución 2222 de                 | 2018 💼 Manual d         | le Uso del MGN 🛛 👼     | Marco Legal            |            |         |        |      |        |           |   |
| Descarga la versión                          | Año 2020           | Año 2018 Año 201                   | 7 Año 2012              | Año 2005               |                        |            |         |        |      |        |           |   |
|                                              |                    | 📑 Guía de de                       | scarga y visualización  | Catálogo de O          | bjetos                 |            |         |        |      |        |           |   |
| Colombia                                     |                    | NUM CONTRACTOR                     | Nikel Cash              |                        | Minel Canada           | Class      |         |        |      |        |           |   |
| Colombia                                     |                    |                                    |                         |                        | Nivel Geogram          | CO Clase   | -       |        |      |        |           |   |
| RAL-                                         | one'               |                                    |                         |                        | 1. As                  | 22         |         |        |      |        |           |   |
| also -                                       |                    |                                    |                         |                        | and here               | 5          | MTD     |        |      |        |           |   |
|                                              |                    |                                    |                         | <u> </u>               |                        |            |         |        |      |        |           |   |
| NUMBER OF TRANSPORT                          | Dural Direct       | W                                  | New Allert Co.          |                        | New Count              |            | - 11-1- |        |      |        |           |   |

# SIGOT

# Entorno

SIGOT es el geoportal en el cual se encontrará información asociada a ordenamiento territorial a nivel nacional, este geoportal contiene información del instituto geográfico Agustin Codazzi en el siguiente enlace y presenta el siguiente entorno:

# SIG-OT 2018 (igac.gov.co)

# Figura 9: Entorno SIG-OT

# Información disponible

- Cartografía base: Información cartográfica básica de las diferentes entidades territoriales.
- Contexto Legal: Zonas con condicionantes por diferentes factores (Hidrocarburos, reglamentación espacial, disposiciones sectoriales o determinantes ambientales o patrimoniales.
- POT: Información espacial georreferenciados de algunos POT del país.
- Procesos biofísicos y relaciones ambientales: Información asociada procesos abióticos, bióticos, riesgos ambientales, riqueza hídrica y procesos en el suelo.
- Procesos de ocupación y apropiación del territorio: Gobernanza, ocupación, y datos de población.
- Procesos socio económicos: Condiciones sociales, equipamientos e infraestructura, sistemas productivos.

# Previsualización

Figura 10: Menú de carga de previsualización de datos SIGOT

| Explorador de Capas X                |
|--------------------------------------|
| Ingrese parâmetro de búsqueda        |
| DATOS ESPACIALES DATOS ALFANUMERICOS |
| 🗉 🦢 CARTOGRAFÍA BASE                 |
| 🖃 🚘 COBERTURA VEGETAL                |
| ✓ BOSQUE                             |
| POLITICO ADMINISTRATIVO              |
| PUNTO CONTROL                        |
| ELIEVE                               |
|                                      |
| CAPAS ÁREA DE TRABAJO 💿 👳            |
| or 👪 Bosque 💿 🖌 🖬 🚟 🗣 🖹 🗙            |
|                                      |

Una vez seleccionada la capa deseada en el visor se puede previsualizar la información de la siguiente manera:

Figura 11: Visualización de datos geoportal SIGOT

# Descarga de datos

Para la descarga de datos se decide el formato en cual se quieren descargar los datos, en el menú ubicado al costado derecho del geoportal el cual es el siguiente:

Figura 12: Descarga de datos SIGOT

|   | INFORMACIÓN GEO                    | <b>gráfica</b> de | × 🛃 GEOPORTAL - IDEAM                                             | $\times   +$                 |                                                                                                    |         |           |                        |     | - | ٥       | × |
|---|------------------------------------|-------------------|-------------------------------------------------------------------|------------------------------|----------------------------------------------------------------------------------------------------|---------|-----------|------------------------|-----|---|---------|---|
| ÷ | $\rightarrow$ C $\blacktriangle$ N | lo seguro         | www.ideam.gov.co/inicio?p                                         | _p_id=101&p_p_lifecycle=0&p_ | _p_state=maximized&p_p_mode:                                                                         |         |           | =%2Fasset_publisher    | Ϋ́σ |   |         |   |
|   |                                    | INICIO E          | NTIDAD TRÁMITES Y CON                                             | SULTAS LEY DE TRANSPAR       | ENCIA SERVICIO AL CIUDADA                                                                            | NO SALA | DE PRENSA |                        |     |   |         | î |
|   |                                    | 6                 | NFORMACION                                                        | GEOGRAFICA DI                | E DATOS ABIERT                                                                                       | US DE   | LIDEAN    | Л                      |     |   |         |   |
|   |                                    | ľ                 | INFORMACIÓN                                                       | GEOGRÁFICA D                 | E DATOS ABIERTO                                                                                      | DS DEI  | LIDEAM    |                        |     |   |         |   |
|   |                                    |                   |                                                                   | _                            |                                                                                                    |         |           |                        | 1   |   |         |   |
|   |                                    |                   | Ingrese parametro a busca                                         | 21                           |                                                                                                    |         |           |                        |     |   |         |   |
|   |                                    |                   | TEMA                                                              | GRUPO                        | CAPA                                                                                                 | SHAPE   | METADATO  | CATALOGO<br>DE OBJETOS |     |   | _       |   |
|   |                                    |                   | SEGUIMIENTO Y<br>CARACTERIZACION DEL<br>CLIMA                     | Quimica de la atmosfera      | Absorciones de GEI en<br>Colombia TCNCC 2016                                                         | \$      | ***       | <b>Ç</b>               |     |   | úntanos |   |
|   |                                    |                   | MONITOREO<br>EVALUACION Y<br>MODELAMIENTO DEL<br>RECURSO HIDRICO. | Demanda Hidrica              | Volúmenes de agua<br>subterránea concesionada<br>objeto de cobro TUA.<br>ENA2014                     | *       | ***       |                        |     |   | Pred    |   |
|   |                                    |                   | SEGUIMIENTO Y<br>CARACTERIZACION DEL<br>CLIMA                     | Fenomenos el niño y la niña  | Alteraciones Precipitación<br>ocasionadas por el fenómeno<br>La Nina durante el periodo<br>1967-1968 | *       | ***       |                        |     |   |         |   |
|   |                                    |                   | SEGUIMIENTO Y<br>CARACTERIZACION DEL                              | Fenomenos el niño y la niña  | Alteraciones Precipitación<br>ocasionadas por el fenómeno                                            |         | - 20      |                        |     |   | ^       |   |

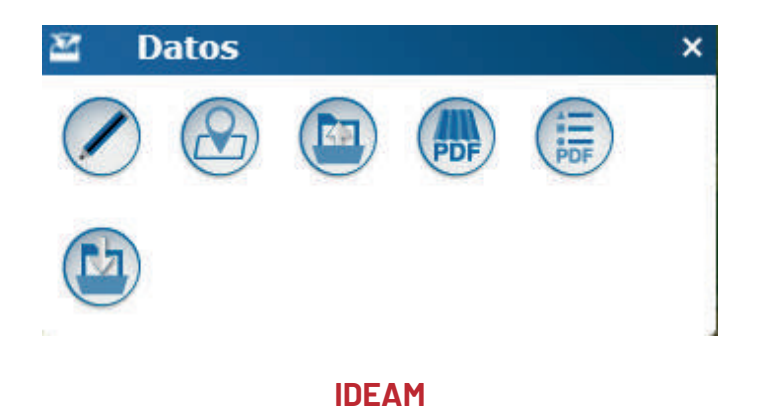

# Entorno

El IDEAM (Instituto de Hidrología, Meteorología y Estudios Ambientales) tiene su geoportal en el cual se encontrará información asociada a hidrología, meteorología y estudios ambientales a nivel nacional el cual se encuentra en el siguiente enlace y presenta el siguiente entorno:

# <u>Geovisor (ideam.gov.co)</u>

# Figura 13: Entorno geoportal IDEAM

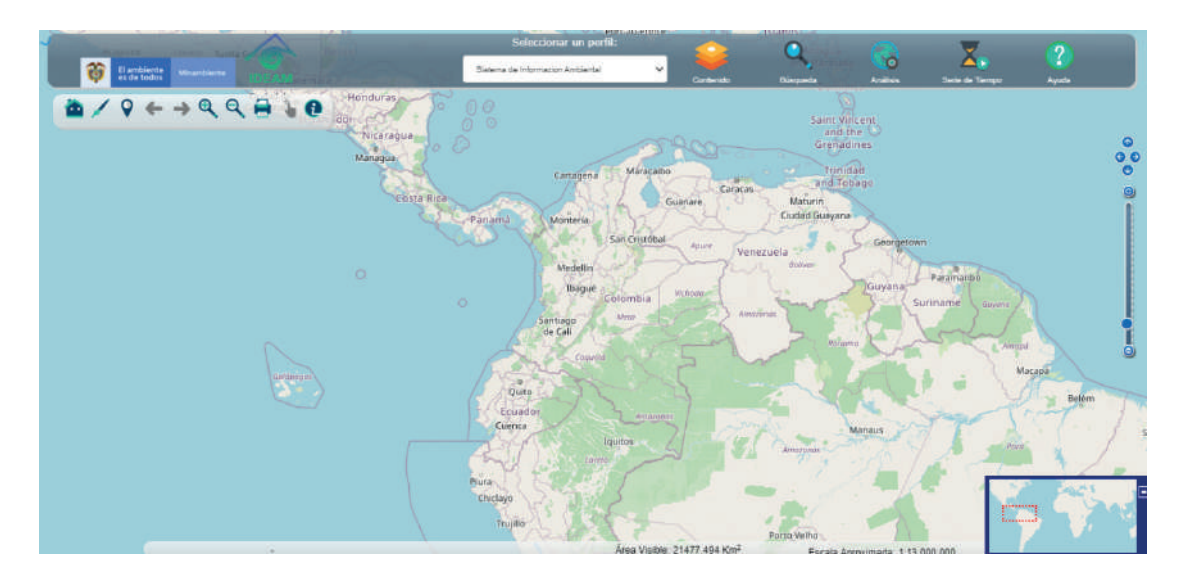

# Información disponible

- Sistema de información ambiental: Seguimiento y caracterización del clima, monitoreo, evaluación y modelamiento del recurso hídrico, monitoreo y seguimiento de ecosistemas, monitoreo y seguimiento de suelos y tierras, monitoreo y seguimiento de ecosistemas de bosque, amenazas/vulnerabilidad/riesgos ambientales, unidades de análisis y referencia, monitoreo y seguimiento al uso y aprovechamiento de los recursos.
- Sistema de información de recurso hídrico: Oferta y demanda del recurso hídrico, calidad del recurso y fuentes de referencia.
- Sistema de bosques de monitoreo y carbono: Superficie de bosque, dinámica de cambio de cobertura

# Previsualización

Una vez seleccionado la capa que se desea descargar, se da clic en ella y se puede previsualizar en el visor y se despliega la información de la siguiente manera:

Figura 14: Visualización de datos IDEAM

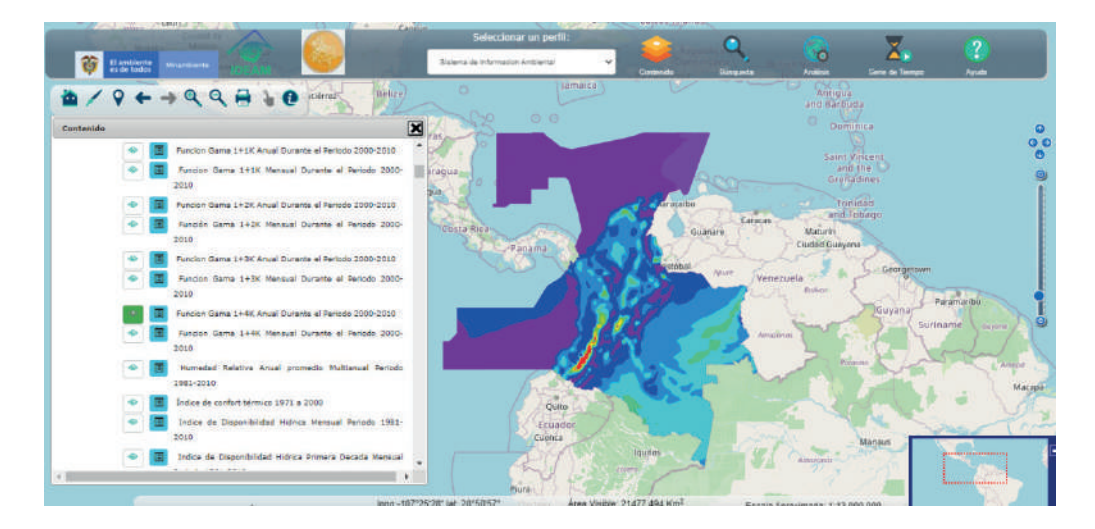

# Descarga de datos

Para la descarga de datos del IDEAM es necesario ingresar al siguiente enlace y buscar y filtrar la información de interés.

INFORMACIÓN GEOGRÁFICA DE DATOS ABIERTOS DEL IDEAM

Figura 15: Descarga de datos IDEAM

# **UPRA**

# Entorno

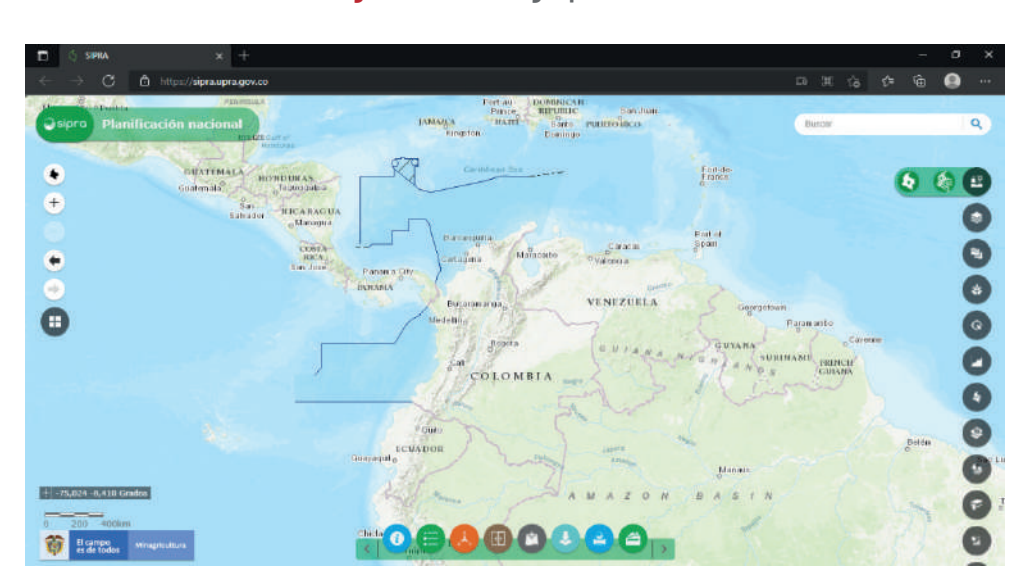

#### Figura 16: Entorno geoportal UPRA

# Información disponible

- Fronteras agrícolas.
- Avalúos catastrales zonas rurales.
- Cobertura de la tierra.
- Condiciones de actividades agrícolas.
- Distritos de riego.
- Informalidad de tenencia de la tierra.
- Restricciones y condicionantes.

# Previsualización

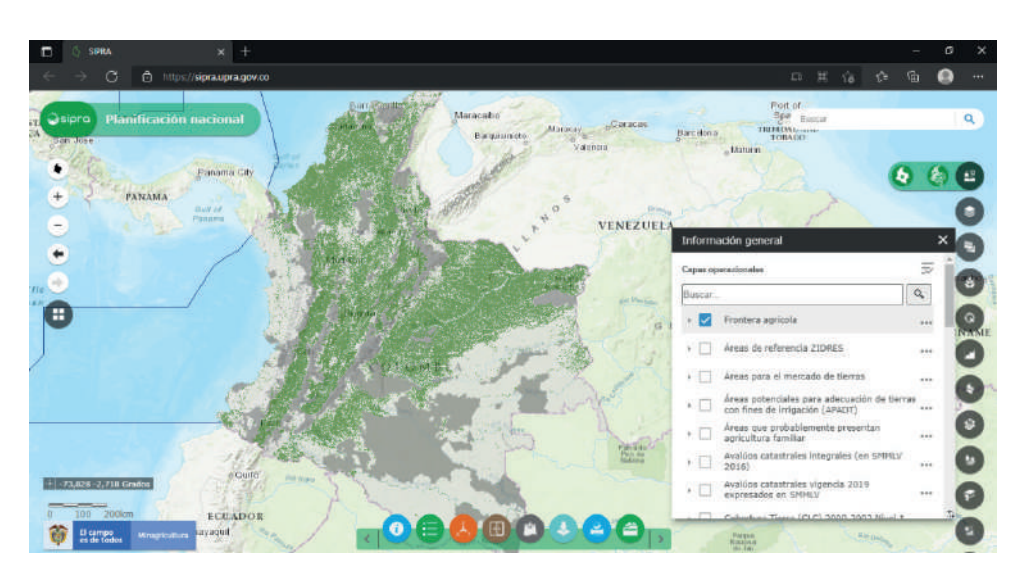

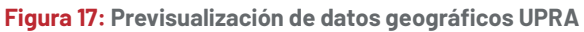

# Descarga de datos

En el menú ubicado en la parte inferior se encontrará el icono de descarga y se abrirá el siguiente menú en el cual se puede seleccionar el formato en el cual se desea descargar el tipo de dato.

Figura 18: Menú para descarga de información UPRA

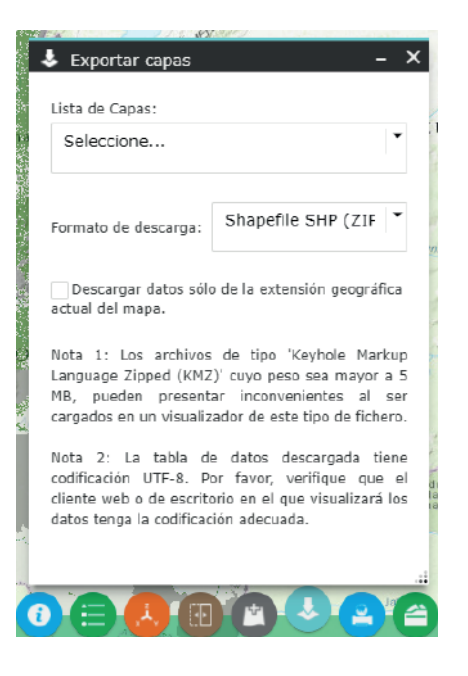

Ministerio de salud

# Entorno

# Visor Geografico SISPRO

#### Figura 19: Geovisor ministerio de salud

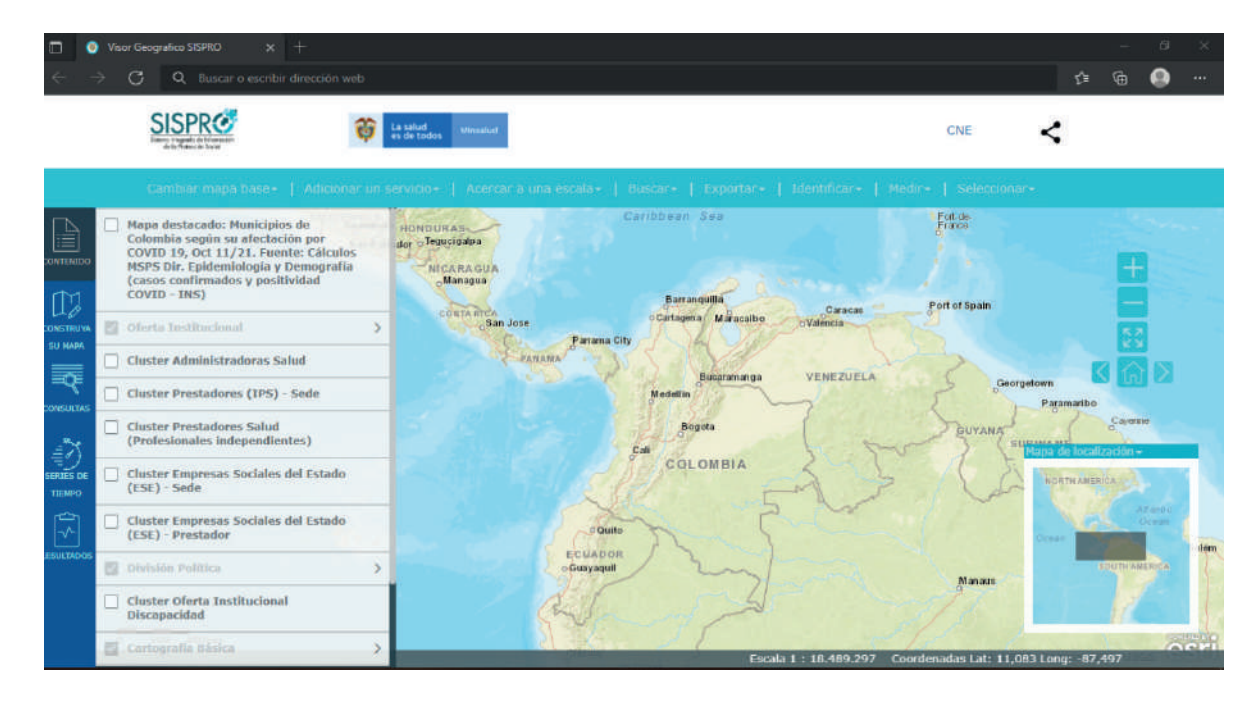

# Información disponible

- Municipios de Colombia según su afectación por COVID-19
- Administradoras de salud.
- Sedes de IPS
- Profesionales de la salud independientes
- Empresas sociales del estado.
- Oferta institucional para personas con discapacidad

# Previsualización

| Visor Geografico SISPRO × +                                               |                                         |                                     |                                                                                                    | - a x                  |
|---------------------------------------------------------------------------|-----------------------------------------|-------------------------------------|----------------------------------------------------------------------------------------------------|------------------------|
| $~~ \leftarrow ~~  ightarrow$ ${f Q}$ $~~ {f Q}$ Buscar o escribir direct | ción web                                |                                     |                                                                                                    | ti 🗟 🧶 …               |
| SISPR                                                                     | ta saluid<br>us de todos Minialuit      |                                     | CNE                                                                                                    | <                      |
| Cambiar mapa base+   Ad                                                   | licionar un servicio+   Acercar a una e | escala+   Buscar+   Exportar+   Ide | entificar•   Medir•   Seleccionar•                                                                                                    |                        |
| Dierta Institucional                                                      | San 🤌 Caracteria                        | 4390                                | Barquislimeto Maracay<br>Valencia                                                                                                    | Barcelona TRINIDAD A   |
| covressoo Cluster Administradoras Salud                                   | Panama City                             | Guilt of Darres                     | TRACT                                                                                                    |                        |
| Cluster Prestadores (1PS) - Sede                                          | JANAMA                                  |                                     | 1 Alexandress of the second second se |                        |
| CONSTRUCT Cluster Prestadores Salud (Profesionales Independientes)        | > Gulf of Panama                        |                                     | VENEZUE                                                                                                    | LA 50                  |
| Cluster Empresas Sociales del Es<br>(ESE) - Sede                          | itado                                   | 13 Ned                              |                                                                                                    | COD 7                  |
| CONSULTAS<br>Cluster Empresas Sociales del Es<br>(ESE) - Prestador        | itado                                   | Bogota                              | Fyaaktio                                                                                                    | 14-40                  |
| States De 🖾 División Volitica                                             | > 2 3 3 1 h                             | 6427                                | 0                                                                                                    | spalide localización + |
| Cluster Oferta Institucional<br>Discapacidad                              | and all                                 | COLCHBIA                            | 2                                                                                                    | an 'r                  |
| RESULTADOS Cartografia Básica                                             | >                                       | 2021 V                              | - A                                                                                                    |                        |
| Ayuda en línea<br>Acerca del visor<br>Mapoteca                            |                                         |                                     | 352                                                                                                    | SOUTH AMERI            |
| Siguenos en:                                                              | Quito                                   | and the                             | and the second second                                                                                                    | OCT                    |
|                                                                           |                                         | Escala I                            | : 10.000.000 Coordenadas Lat: 0,376                                                                                                    | Long: -77,621          |

# Descarga de datos

La información no se puede descargar ya que es un visor geográfico únicamente.

# FUENTE DE DATOS NO GUBERNAMENTALES

# HDX (humanitarian data exchange)

HDX es uno de las principales fuente de datos geográficos asociados a temas humanitarios a lo largo de diferentes países del mundo, Colombia corresponde a uno de los países en los cuales se encuentra información. El siguiente enlace nos envía a la página con el listado de países.

Locations - Humanitarian Data Exchange (humdata.org)

# Entorno

Como se mencionó previamente HDX contiene información de diferentes países, los cuales se pueden se muestran en tonalidades rojizas

Figura 20: Geoportal HDX

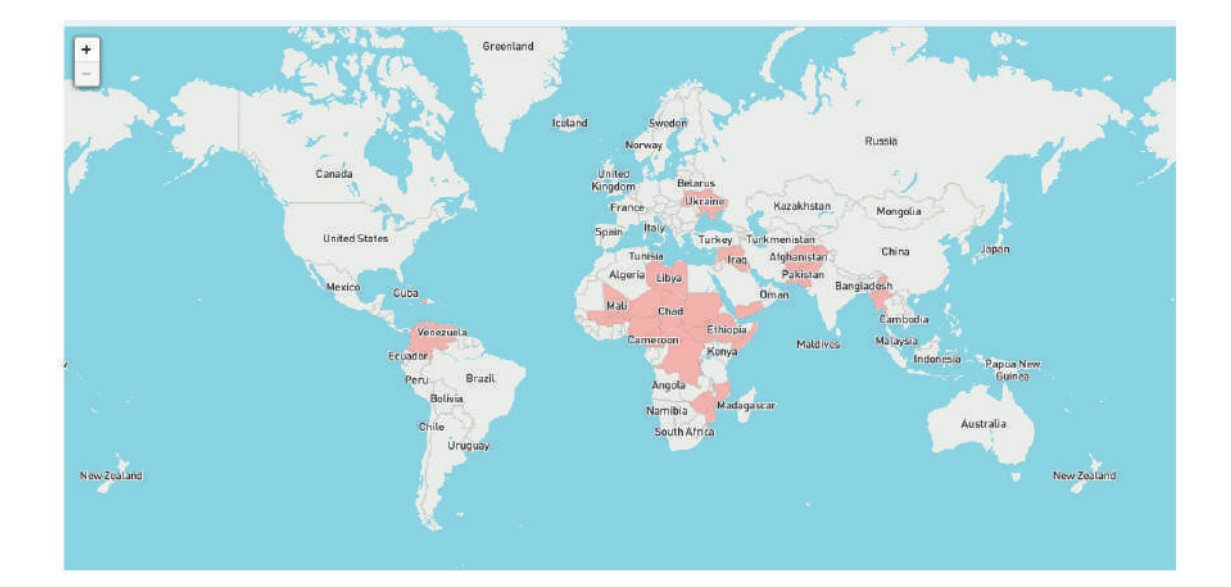

#### Información disponible

- Affected People
- Coordination & Context
- Food Security & Nutrition
- Geography & Infrastructure
- Health & Education
- Population & Socio-economy

# Previsualización

Una vez seleccionado el país del cual se desean descargar los datos se pica en el mapa global y se direcciona al siguiente entorno:

#### Figura 21: Entorno datos HDX

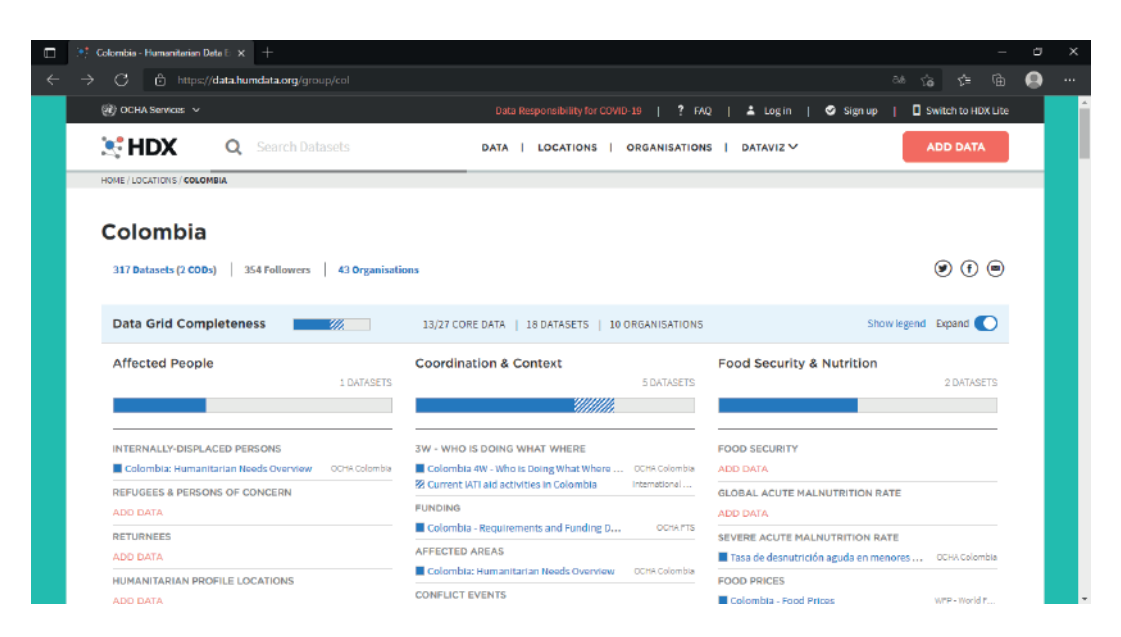

# Descarga de datos

Una vez seleccionado el tipo de dato de interés se selecciona y automáticamente se dirige a la siguiente dirección

en la cual se pueden descargar los datos en los formatos disponibles:

Figura 22:Descarga de datos HDX

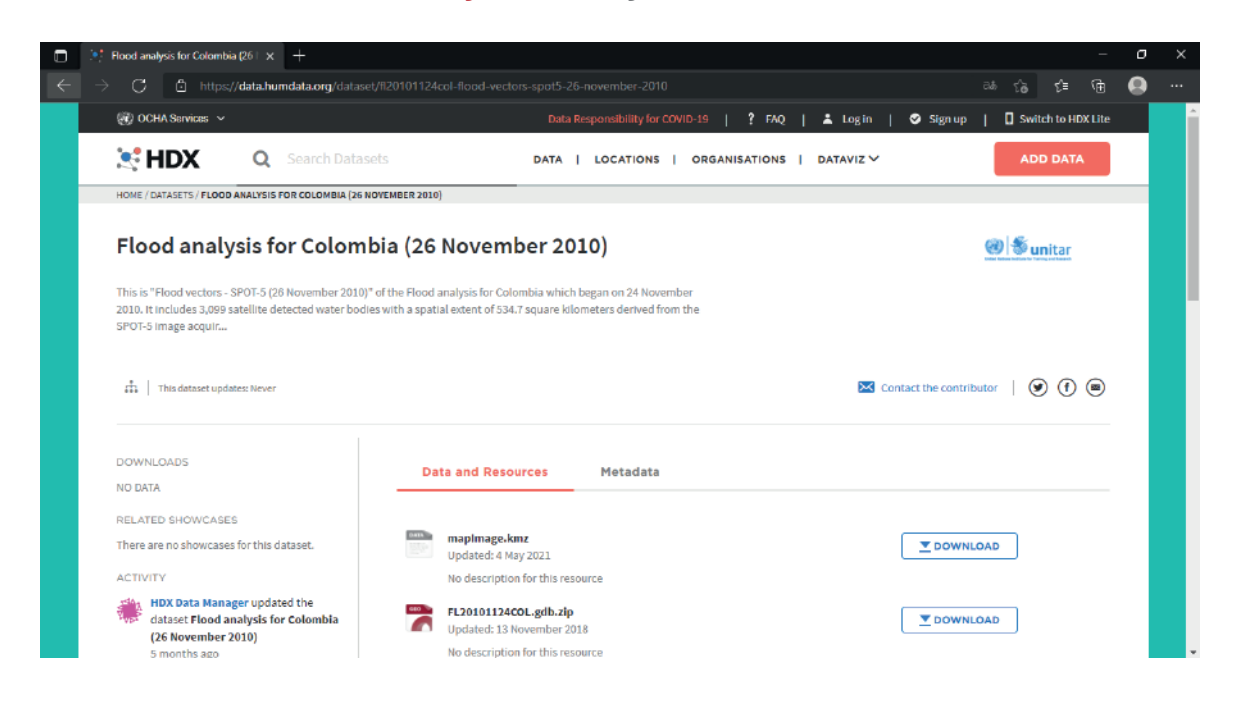

# World pop

#### Entorno

Open spatial demographic data and research.

El Cual se encuentra en el siguiente enlace https://www.worldpop.org/ y tiene el siguiente entorno

Figura 23: Entorno world pop - Open spatial demographic data and research

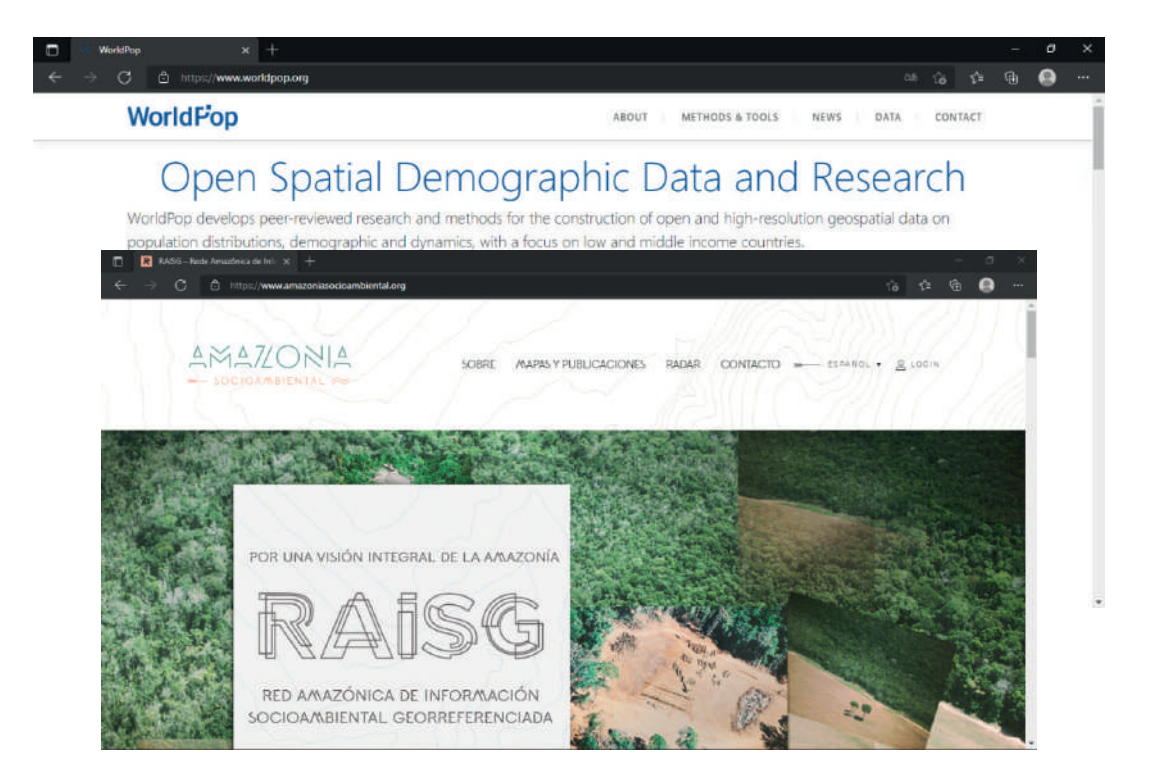

# Información disponible

En la página principal se debe ir a la pestaña "Data" para ver la información disponible en el portal de información, está clasificado en las siguientes categorías:

- Administrative áreas
- Age and sex structures
- Births
- Covariates
- Dependecy ratios
- Development indicators
- Dynamic mapping
- Global flight data
- Global holiday data
- Global Settlement growth
- Grid cell Surface areas
- Migration flows
- Population counts
- Population density
- Population weighted density
- Pregnancies
- Urban change

# Previsualización

No es posible realizar una previsualización de los datos.

# Descarga de datos

Para la descarga de los datos se filtra la información del país y la categoría seleccionada, una vez hecho esto, se mostrarán los registros de datos disponibles.

## Figura 24: Descarga de datos de Worldpop

| 🔲 🙁 Wo                        | rldPop :: Population Density                                                                                       | × +                                                                                                    |                                                                                    |                                                                                                  |                                                                                      |                                                                                                    | - 4 | × |
|-------------------------------|----------------------------------------------------------------------------------------------------|----------------------------------------------------------------------------------------------------|------------------------------------------------------------------------------------|--------------------------------------------------------------------------------------------------|--------------------------------------------------------------------------------------|----------------------------------------------------------------------------------------------------|-----|---|
| $\leftrightarrow \rightarrow$ | C 🖞 https://www                                                                                                    | w.worldpop.org/geodata/listing?id=77                                                                                                    |                                                                                    |                                                                                                  |                                                                                      | ≥δ τ <b>`ο</b> Σ <sup>*</sup> ≣                                                                              | G 🕚 |   |
|                               | WorldFop                                                                                                    |                                                                                                    |                                                                                    | ABOUT                                                                                            | ETHODS & TOOLS                                                                       | iews data contact                                                                                            |     | * |
| and a                         | Population De<br>Population Density /                                                                              | ensity<br>Unconstrained individual countries 20                                                                                                    | 00-2020 UN adjusted (1                                                             | km resolution )                                                                                  | 1 per la                                                                             | PL BB                                                                                                    | ×   | 5 |
|                               | Estimated population<br>equator). The units a<br>estimates that have b<br>World Population Pro<br>Show 25 rows • • | n density per grid-cell. The dataset is a<br>re number of people per square kilom<br>been prepared by the Population Divis<br>pospects)<br>entries<br>1. Country | vailable to download in i<br>vetre based on country to<br>ion of the Department of | Geotiff and ASCII XYZ for<br>stals adjusted to match th<br>f Economic and Social Aff<br>Geo Type | mat at a resolution of 30<br>re corresponding official<br>fairs of the United Nation | I arc (approximately 1km at the<br>United Nations population<br>is Secretariat (2019 Revision of<br>colombia |     |   |
|                               | Americas                                                                                                    | Colombia                                                                                                    | 2000                                                                               | Population Density                                                                               | 1km                                                                                  | Data & Resources                                                                                             |     |   |
|                               | Americas                                                                                                    | Colombia                                                                                                    | 2001                                                                               | Population Density                                                                               | 1km                                                                                  | Data & Resources                                                                                             |     |   |
|                               | Americas                                                                                                    | Colombia                                                                                                    | 2002                                                                               | Population Density                                                                               | 1km                                                                                  | Data & Resources                                                                                             |     |   |
|                               | Americas                                                                                                    | Colombia                                                                                                    | 2003                                                                               | Population Density                                                                               | 1km                                                                                  | Data & Resources                                                                                             |     |   |
|                               | Americas                                                                                                    | Colombia                                                                                                    | 2004                                                                               | Population Density                                                                               | 1km                                                                                  | Data & Resources                                                                                             |     |   |
|                               | Americas                                                                                                    | Colombia                                                                                                    | 2005                                                                               | Population Density                                                                               | 1km                                                                                  | Data & Resources                                                                                             |     |   |
|                               | Americas                                                                                                    | Colombia                                                                                                    | 2006                                                                               | Population Density                                                                               | 1km                                                                                  | Data & Resources                                                                                             |     | - |

Una vez seleccionado se encontrará la información de los datos se encontrará

- Nombre
- Fuente de datos
- Región
- Entre otros

#### Figura 25: Visualización de información

| Celeritius population 2020 | The spatial distribution of population in 2020, Colombia                                                                                                    |
|----------------------------|----------------------------------------------------------------------------------------------------|
| 4                          | Engineer, their numbers of provide per pairs role. The calcular is smaller to maintain a Grand Branck and a smaller, and 1 are improvements, which are the smaller of the maintain the maintain and the smaller of the smaller. The maintain are provided the smaller of the smaller of the sm                    |
|                            | (C24 H14676)                                                                                                    |
|                            | BITENCS)                                                                                                    |
|                            | Three W. Daging M. Stear, "A strain of 2019 (Super-strain Control of Station Parameters)<br>(Supplements from a strain Strain St               |
|                            | And the second second s               |
|                            | Sectors of Reports on Division Interim States & Spaces of Sectors &                                                                                                    |
|                            | Determined and the second second sec<br>second second second second second second second second second second second second second second second second second second second second second second second second second second second second second second second second second sec                |
|                            | <ul> <li>Amount J Alexan, Devander Schmeiner, Damiere und Plance Reimer Reimer Anzal Reimer Anzal Reimer Anzal<br/>Berlein, Andrei P Alexander Berleiner Anzal Theore J Plance Reimer Reimer Port Johnson Plance Theorem<br/>Berleiner Andrei Plance Reimer Reimer Reimer Product Reimer Reimer Reime</li></ul> |
|                            | - position and gain an agent transmission from even and taking (priori, if \$6,00,000,000,000,000,000,000,000,000,00                                                                                                    |
|                            | - Heart V, Kanarowi M, Doming D, Jani V, Goo D, Sond J, Yanni YY, Sagaran JD, Samo<br>D, Noll on Party Inter Net Network (second string Dates: Using to load law hypothesis<br>between all 2019) 101.                                                                                                    |
|                            | Assessment & Assess C. Server F. F. Sangarak (P. Shini and Andreas Solitation). 2023 page 9994<br>And an April and Assessment Rep. Assessment F.F. Alexanger (Subsection Rep. Server).<br>Solit Analysis of TANKING STREET                                                                                                    |
|                            | Regist: Colomba                                                                                                    |
|                            | BOIL IS D'AUCTOONRIGHT                                                                                                    |
|                            | Date of production : 2018-01-15                                                                                                    |
|                            | Recommended databas<br>Sandawski VI. den D., konzlienski, A., and Tehno, A. (2000: Centanguage-Insti-<br>diosopolymerk ografikation database for 1887 names er 2001 gene balt-<br>Serlenner Grouds Vycoel (1955) nagesti Wolffrig, Minjerny of Social angeton, UR<br>and McTaff centrologistations.                                                                                                    |
|                            | Add No. (See per tile                                                                                                    |
|                            | Data Riss                                                                                                    |
|                            | A Deverload Freie Danies / 2031 MB                                                                                                    |

# Amazonia socioambiental

# Entorno

Figura 26: Entorno Amazonia socioambiental

## Información disponible

Para poder encontrar la información disponible se debe ir a la pestaña de mapas y publicaciones una vez dentro de esta, se baja hasta la sección de descargas y se visualiza de la siguiente manera

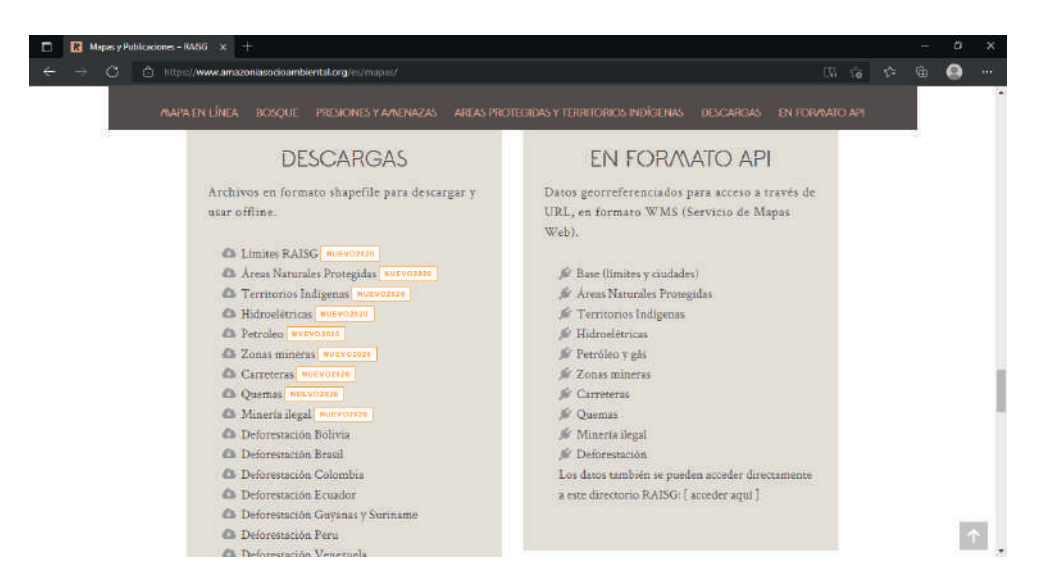

## Figura 27: Información disponible Amazonia socioambiental

# Descarga de datos

Una vez se selecciona la capa seleccionada descarga de forma automática, no obstante, toca crear un registro el cual solo pide información básica del usuario quien quiere descargar la información.

# The Malaria Atlas Project

#### Entorno

El atlas de la malaria es un geovisor global el cual presenta el siguiente entorno y se encuentra en el enlace:

#### Explorer - Malaria Atlas Project

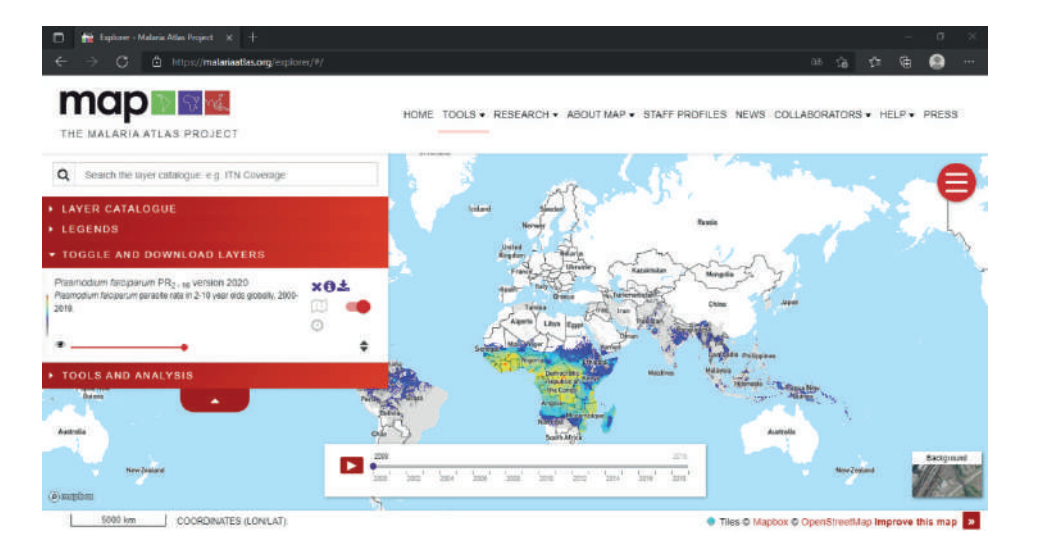

#### Figura 28: Entorno the malaria atlas proyect

# Información disponible

- Vector occurence
- Malaria Risk

- Blood disoders
- human population

# Previsualización

En el menú lateral en la pestaña de layer catalogue se encuentra las capas de información y dando clic en (+) se adicionará de forma automática y se visualizará en el visor geográfico.

# Figura 29: Previsualización de datos MAP (Malaria atlas proyect)

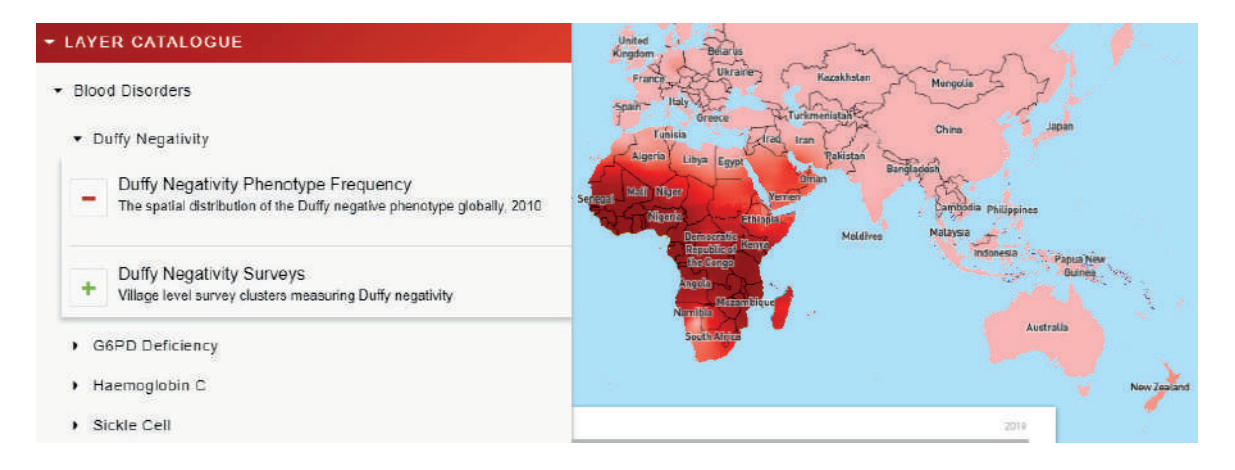

# Descarga de datos

Para la descarga de datos en la parte inferior del menú lateral se encontrará la pestaña toggle and download layers y se encontrá las capas activas en el visor y se podrán descargar en el icono de descarga del menú el cual se presenta de la siguiente forma:

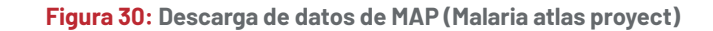

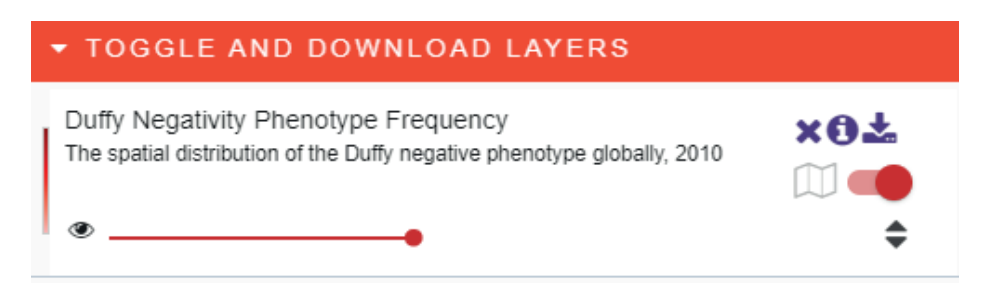

# Healthsites.io

# Entorno

Healthsites.io es un geoportal en el cual se encuentra información de centros de salud y profesionales de la salud registrados en reportes de OSM (Open Street map) se presenta en el siguiente entorno y se encuentra en el enlace:

# Healthsites.io

#### Figura 31: Entorno Healthsites.io:

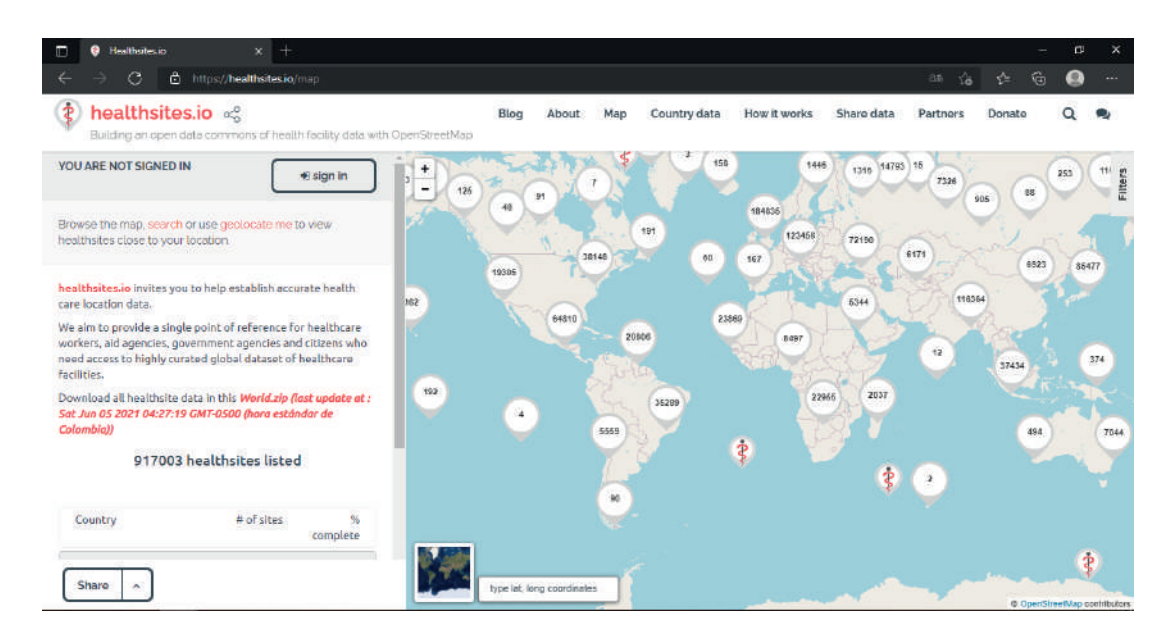

# Información disponible

- Clinic
- Hospital
- Pharmacy
- Dentist
- Doctors

#### Previsualización

Una vez seleccionado el país de interés se desplegará de forma automática la siguiente información:

# Figura 32: Visualización de datos Healthsites.io

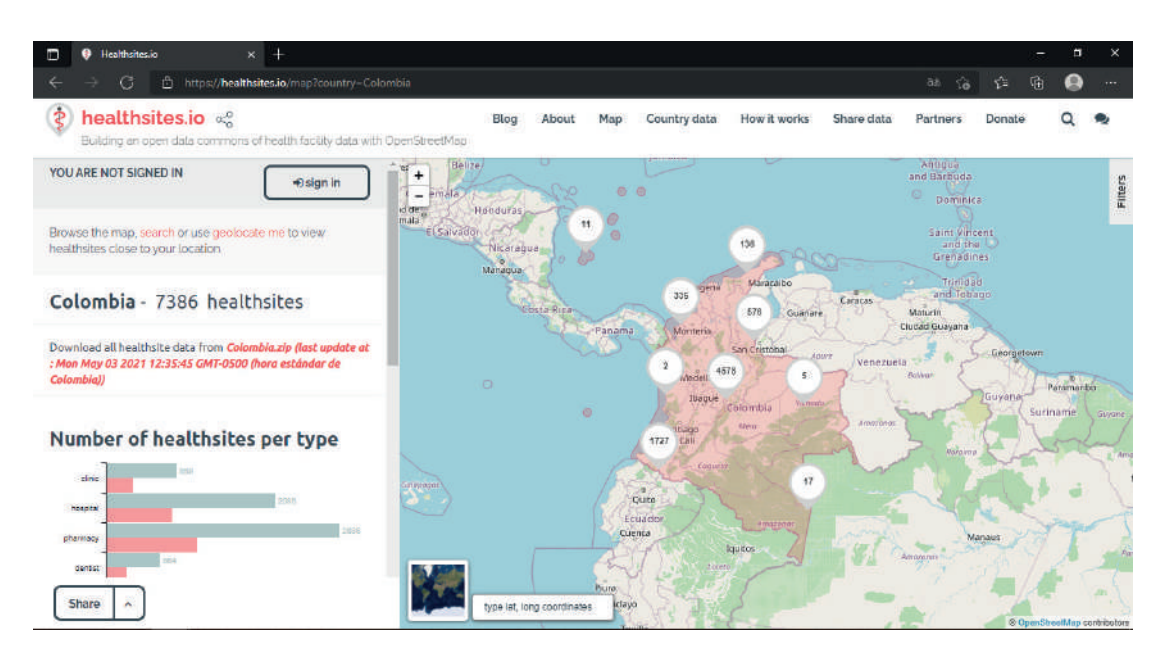

# Descarga de datos

Una vez se tenga una cuenta OSM, se pueden descargar los datos por país en formato shapefile.

# Flood Mapping Tool

# Entorno

Flood mapping tool es un geoportal en el cual se encuentra información asociada al recurso hídrico el cual se presenta en el siguiente entorno y se encuentra en el enlace:

# UNU-INWEH Flood Mapping Tool

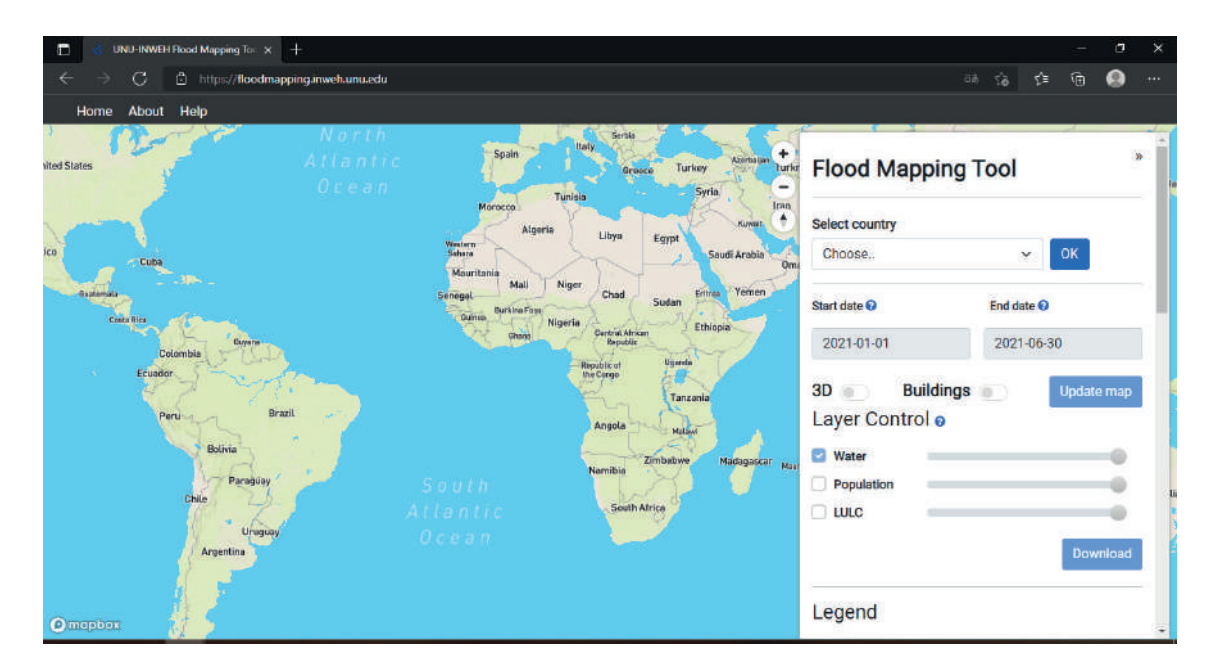

#### Figura 33: Entorno Flood Mapping Tool

# Información disponible

- Water
- Population
- LULC (Land use/Land cover)

# Previsualización

Para la visualización de datos se debe seleccionar un cuadro dentro de la cuadricula que se despliega de forma automática una vez se selecciona el país del cual se quiere extraer información tal y como se muestra en la figura:

Figura 34: Grilla para visualización de datos

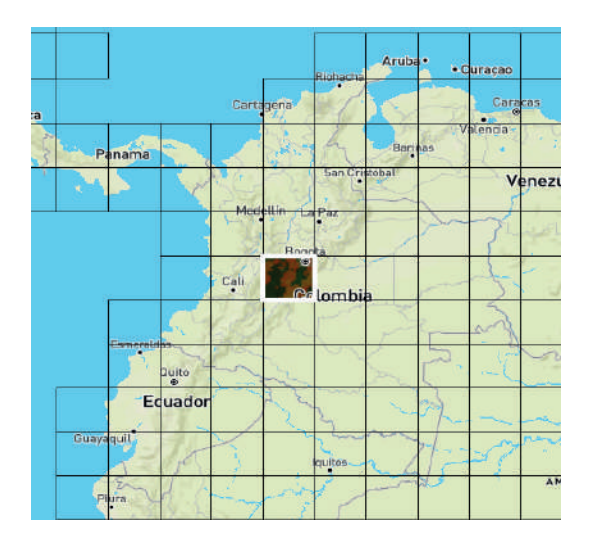

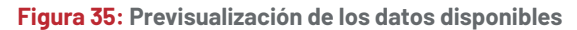

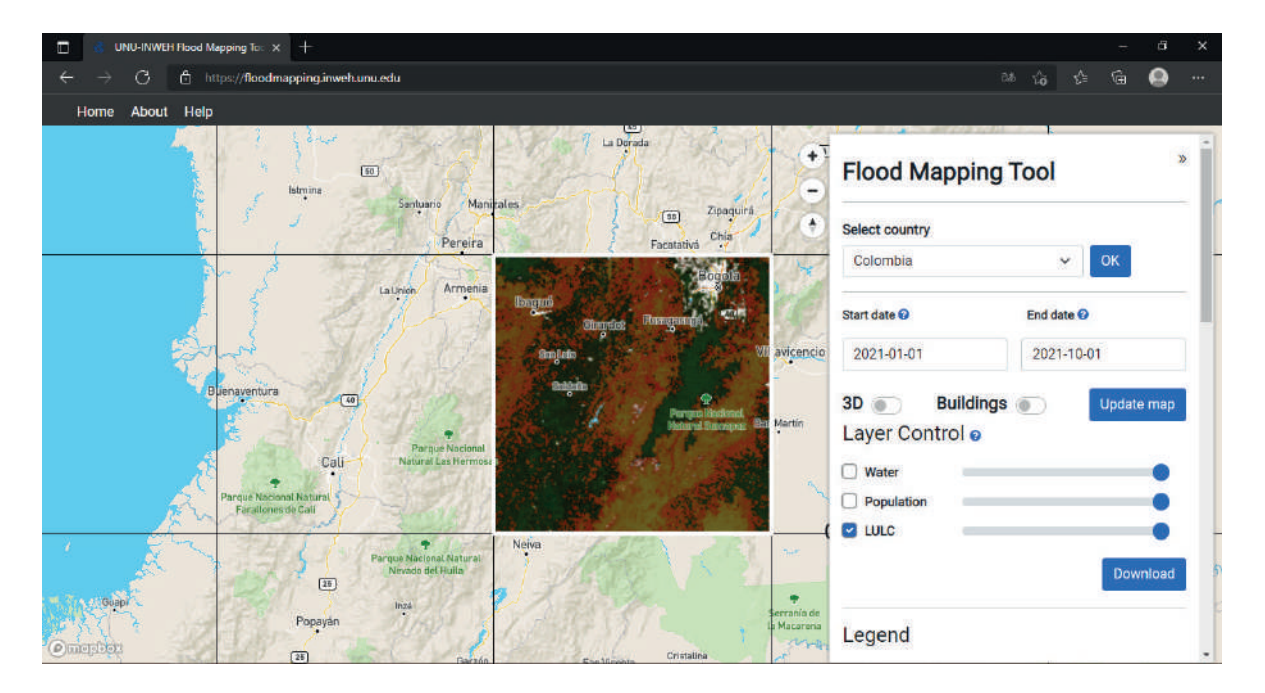

# Descarga de datos

Se descarga en formato TIFF y los pixeles de información van acorde a la leyenda tal y como se muestra a continuación:

Figura 36: Leyenda LULC

# OCHA Colombia monitor sala humanitaria

# Entorno

# OCHA Colombia Monitor Humanitario (salahumanitaria.co)

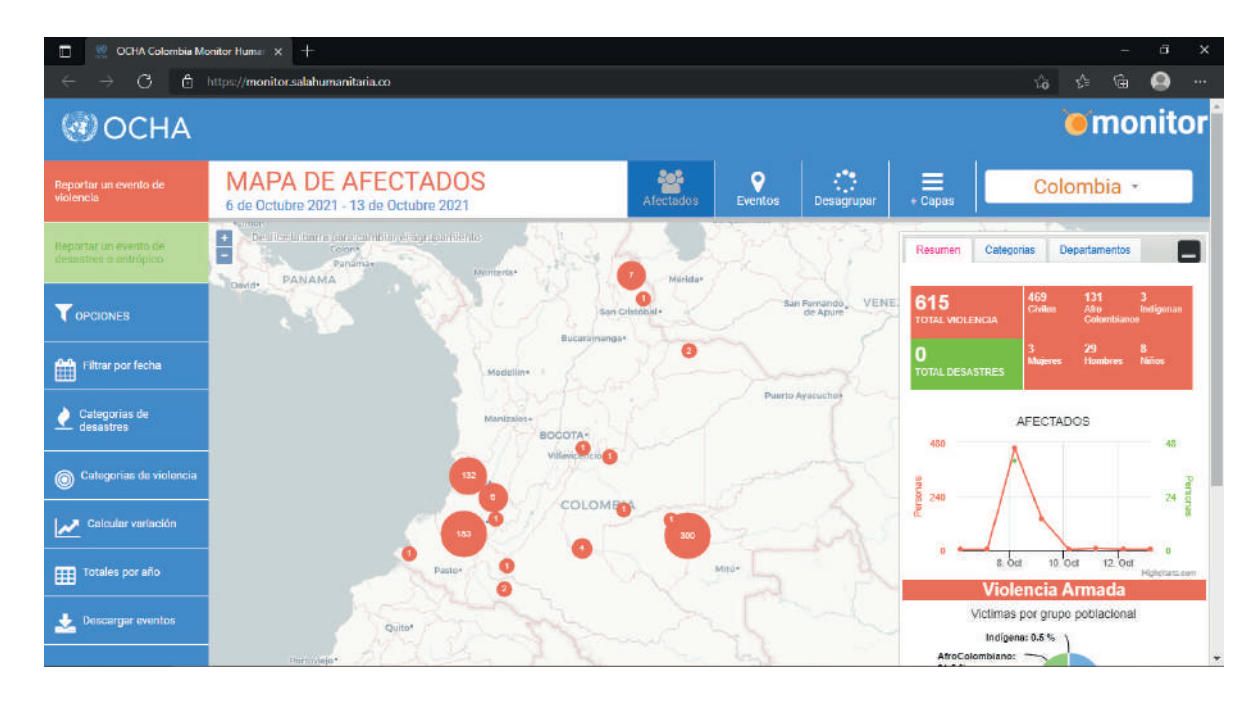

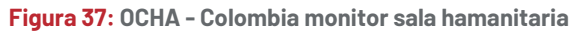

## Información disponible

- Ataque a infraestructura militar / policial
- Combates
- Enfrentamiento entre actores no estatales
- Hostigamiento
- Bloqueo de vías y/o reten ilegal
- Emboscadas
- Eventos de fuego amigo
- Incursión

# Descarga de datos

Para la descarga de datos es necesario picar en el menú generar reportes y se podrá descargar la información en formato CSV:

| Generar reporte                                                                         | scarga directa                       |                          |
|-----------------------------------------------------------------------------------------|--------------------------------------|--------------------------|
| Esta opción le permite descargar el listado de                                          | 7 Descaroar ~ 5.44 Des               | scargar ~ 3.61 MB        |
| eventos que está viendo en el mapa, es decir,<br>los eventos con los filtros aplicados. | 6 <u>Descargar ~ 7.32</u> <u>De</u>  | scargar ~ 5.18 MB        |
| El tiempo de generación del reporte depende<br>del número de eventos                    | 5 <u>Descargar ~ 8.76</u> <u>Des</u> | <u>scargar – 3.20 MB</u> |
| Riventos de Violencia Armada                                                            | 4 Descargar - 11.45 Des              | acargar ~ 2.65 MB        |
| Eventos de Desastres                                                                    | 3 Descaroar ~ 10.74 Des              | scargar ~ 2.28 MB        |
|                                                                                         | 2 Descarpar ~ 12.03 Des              | scargar ~ 2.50 MB        |
| Comenzar con la descarga                                                                | 1 Descargar ~ 11.75 Des<br>MB        | <u>scargar ~ 616.50</u>  |
|                                                                                         | 0 Descargar ~ 18.11 Des              | scargar ~ 1.39 MB        |
|                                                                                         | rtes generados el: 12 de Octui       | bre de 2021              |

Figura 38: Descarga de información OCHA - Colombia monitor sala humanitaria

# **The Global Flood Database**

# Entorno

# Global Flood Database (cloudtostreet.info)

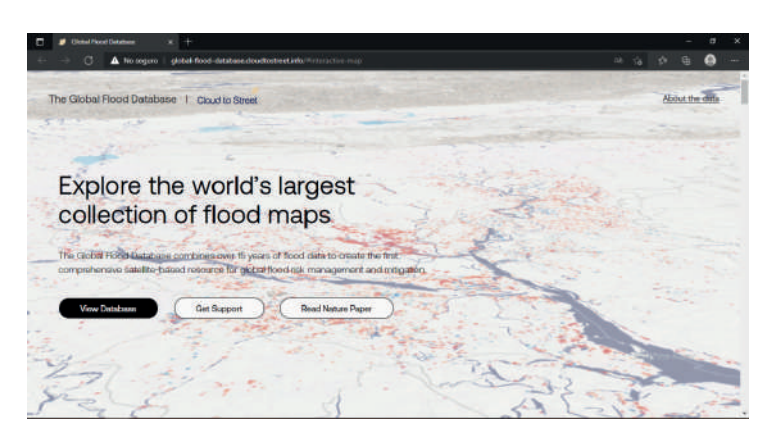

# Figura 39: Entorno Global Flood Database

# Información disponible

- Flood extent
- Flood duration
- Permanent water

## Previsualización

Para la previsualización de datos es necesario dar clic en el boton "View Database" y esta lo direccionara a un mapa en el cual se debe seleccionar el país de interes y la información suministrada.

#### Figura 40: Previsualización de datos

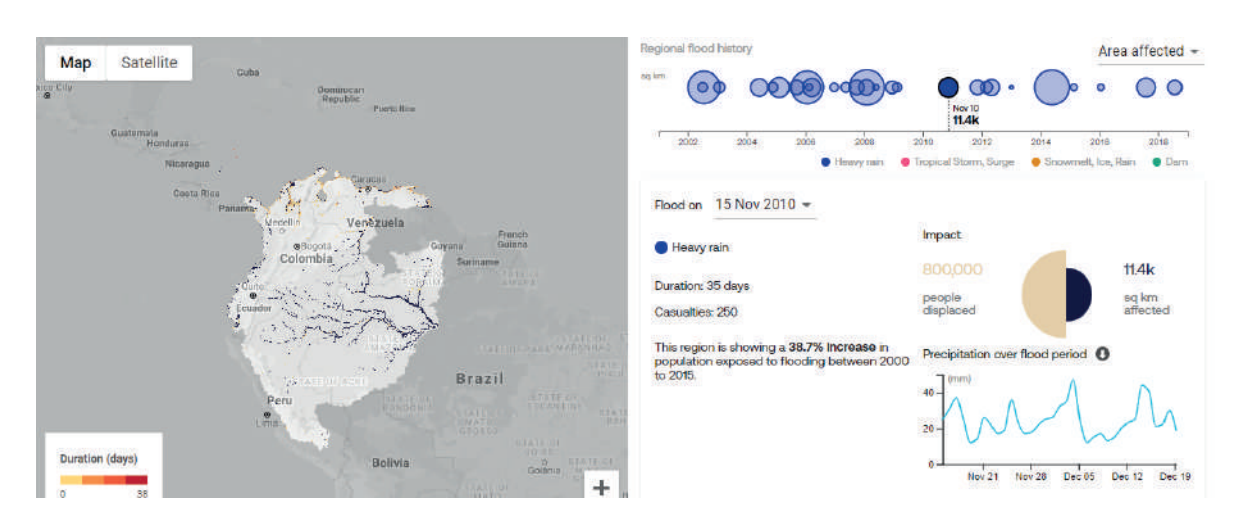

# Descarga de datos

En la parte superior del geoportal se encontrará la opción de las capas que se quiere visualizar y descargar al mapa

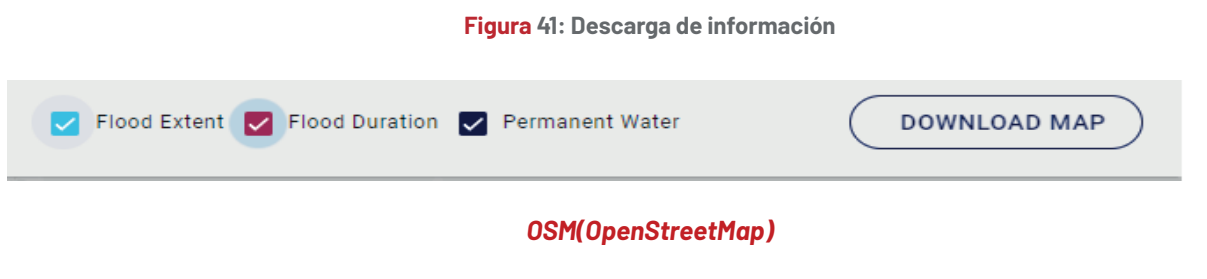

# Entorno

El proyecto OpenStreetMap OSM es un proyecto colaborativo para crear y editar datos geográficos de todo el mundo. Creado por colaboradores que con sus contribuciones añaden y mantienen una diversidad de datos a lo largo de todo el mundo, figurando entre ellos "cartógrafos apasionados, profesionales de GIS, ingenieros que hacen funcionar los servidores de OSM, personal humanitario que elabora mapas de zonas de desastre, y muchas personas más." Además, puede ser usado libremente para cualquier propósito, siempre y cuando se de crédito a OpenStreetMap y a sus colaboradores en el siguiente enlace:

# OpenStreetMap.

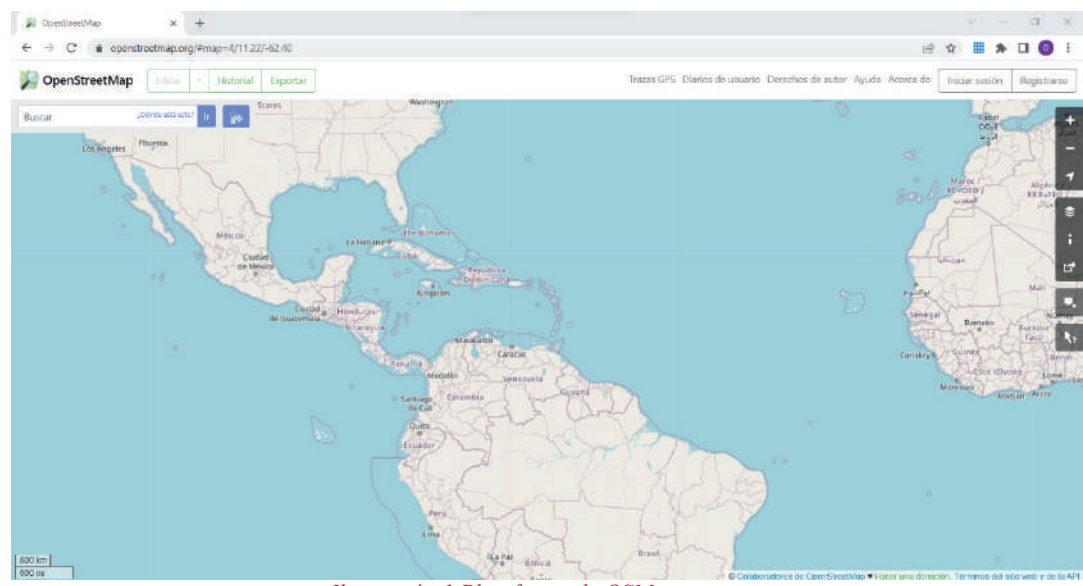

Ilustración 1. Plataforma de OSM

Dicha plataforma presenta el siguiente entorno:

# Información disponible

OpenStreetMap utiliza una estructura de datos topológica. Los datos se almacenan en el datum WGS84 lat/lon (EPSG:4326) de proyección de Mercator. Los datos primitivos o elementos básicos de la cartografía de OSM son:

- Los nodos (nodes).
- Las vías (ways).
- Las relaciones (relations).
- Las etiquetas (tags).

Dentro de las características principales, es posible encontrar información de:

- Vías aéreas
- Vías terrestres: carreteras, caminos, vías de enlace.
- Transporte
- Amenidad: educación, transporte, centros de salud, servicios públicos, gestión de residuos, sustento, entretenimiento, arte y cultura, servicios financieros y otros.
- Control de acceso a autopistas
- Infraestructuras: edificios, centros religiosos, centros comerciales, alojamientos, bomberos, entre otros.
- Aspectos geológicos y naturales (vegetación).
- Fuentes hídricas

#### Previsualización

Una vez finalizado el registro, se pueden realizar las búsquedas de los lugares para así seleccionar el área de interés y consultar los elementos requeridos.

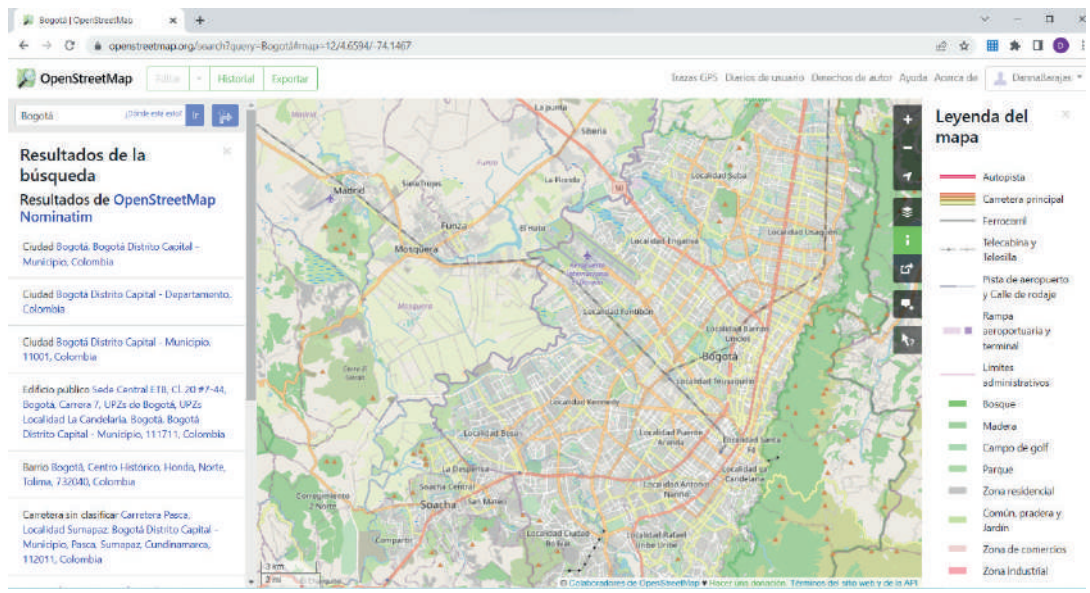

Ilustración 2. Visualización de la plataforma de OSM

#### Descarga de datos

• Para realizar la descarga de la información, selecciona y consulta el área de interés.

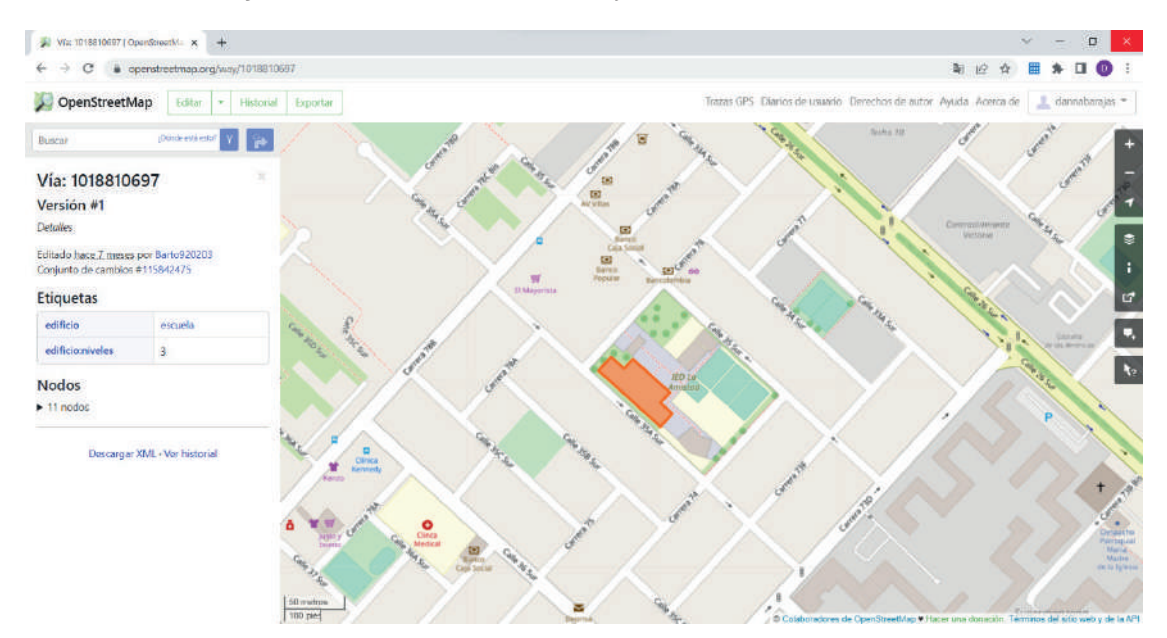

Ilustración 3. Descarga de datos de OSM

Una vez consultado el elemento, selecciona la etiqueta para acceder a la wiki de la categoría seleccionada.

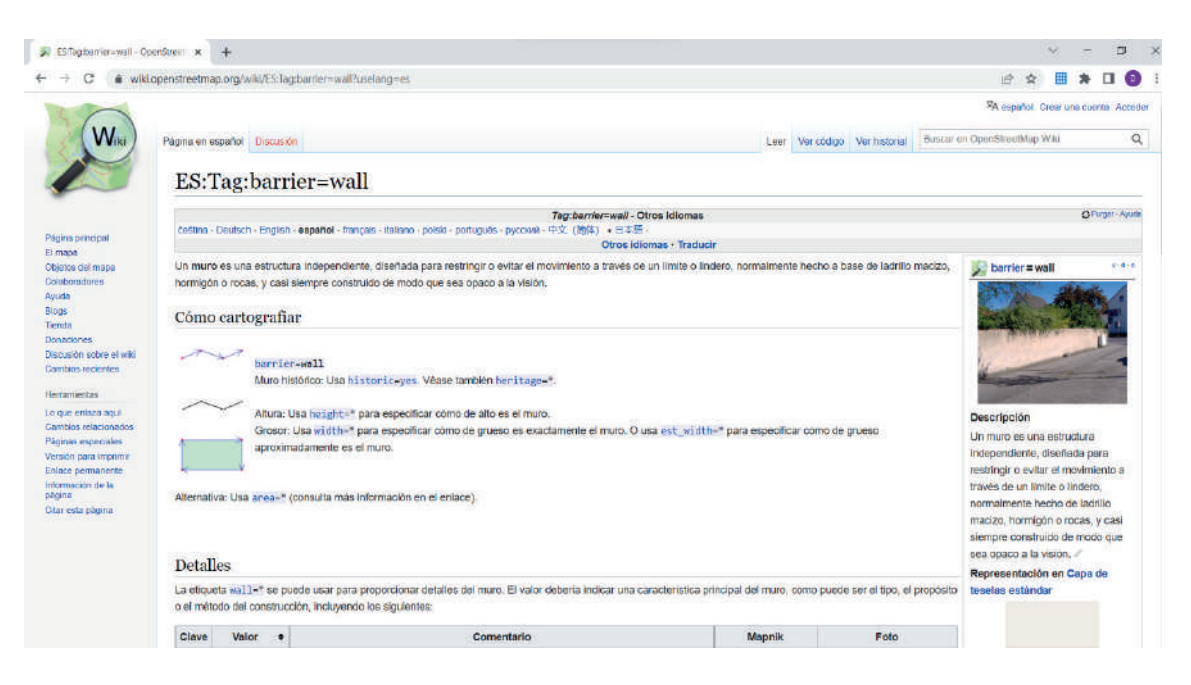

Ilustración 4.Descarga de datos de OSM.

• Copia la etiqueta y se dirige a la página de <u>Overpass API</u> en el siguiente enlace, <u>https://overpass-turbo.eu</u> para allí seleccionar el área de extracción.

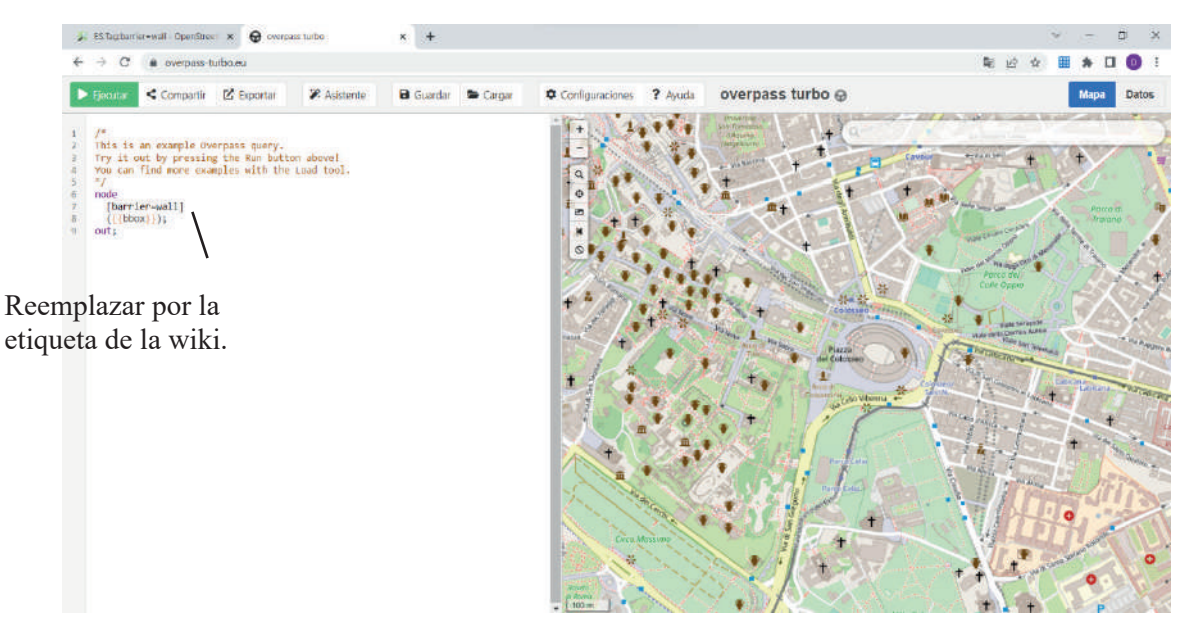

Ilustración 5. Descarga de datos de OSM.

• la opción ejecutar y exportar abre el cuadro de dialogo para descargar la información en el formato deseado.

| 🐉 EScTag-landuce-residential Ope 🗙 \varTheta overpass turbo                                                                                                    | 8 ±                                                                                                    |       | 0 | -    | o ×   |
|----------------------------------------------------------------------------------------------------|----------------------------------------------------------------------------------------------------|-------|---|------|-------|
| ← → C 🔹 overpass-turbo.eu                                                                                                    | 4                                                                                                    | 8 日 日 | Ⅲ | * [  | 101   |
| Comparts Separate Austenite Comparts Separate Comparts Separate Comparts Separate Comparts Separate Comparison Separate Comparison Separate Compar | ☑ Exportar     Datos                                                                                                    |       | K | Mapa | Dates |
| <pre>/ Linduse-relidential; / [indus]); / a sur;</pre>                                                                                                    | GeoJSON deienge opie<br>GPX descuye copie<br>KO.IL descuye copie<br>datos - OSM sin procesar<br>datos - OSM sin procesar<br>datos - |       |   |      |       |
|                                                                                                    | Mapa<br>como Imagan prg<br>como maga Interactivo<br>actual vista del mapa (boss, cantirar, etc.)                                                                                                    |       |   |      |       |
|                                                                                                    | Consulta<br>somsulta.independiente eexergar coelar<br>cancelar                                                                                                    |       |   | 1    | Lo    |

Nota: los datos de OSM no son datos oficiales por lo que, deben ser validados. Aún así, son una fuente importante para la realización de ciertos productos.

# <u>Geofabrik</u>

# Entorno

Geofabrik es un sitio web que le ofrece a los usuarios extractos de datos sin procesar de OpenStreetMap para varios países del mundo de forma gratuita.

El siguiente enlace permite dirigirse a la plataforma:

# Geofabrik Downloads

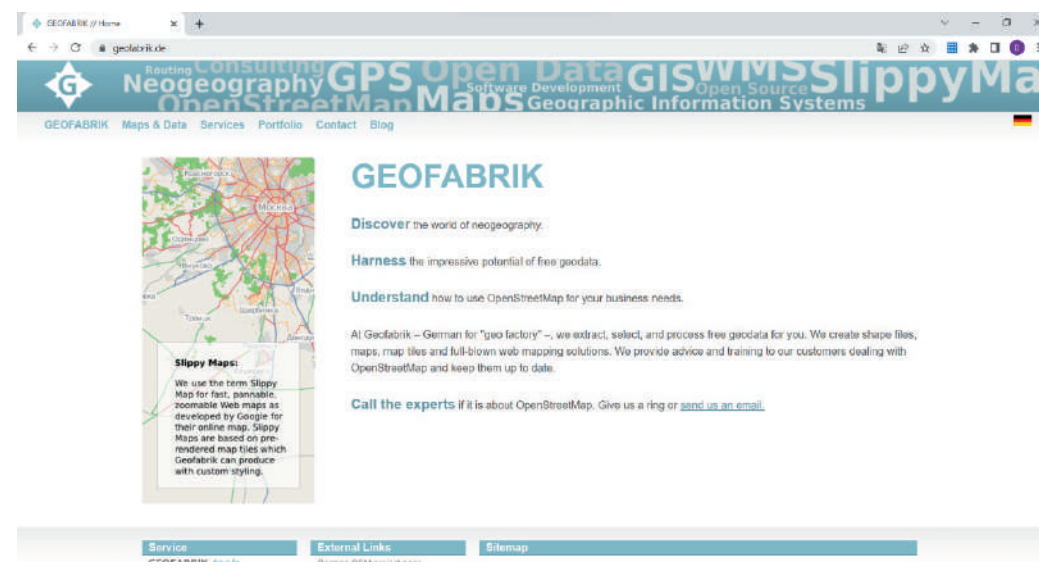

Ilustración 5. Plataforma de Geofabrik.

# Información disponible

El servidor de descarga tiene extractos y datos derivados del conjunto de datos de <u>OpenStreetMap</u> disponibles para su descarga gratuita. Geofabrik GmbH ofrece servicio de:

- Consultoría
- Formación
- Servidores de teselas
- Estilos de mapa
- Desarrollo de software

## Previsualización

El enlace dirige al servidor de los extractos de Geofabrik, en el que se puede seleccionar la subregión deseada

|                                                                                                    |                                                                                                    |                                                                                                    | Ilus                                                                                                    | stración                                                                                                    | Descarga de datos de OSM.                                                                                                    |
|----------------------------------------------------------------------------------------------------|----------------------------------------------------------------------------------------------------|----------------------------------------------------------------------------------------------------|----------------------------------------------------------------------------------------------------|----------------------------------------------------------------------------------------------------|----------------------------------------------------------------------------------------------------|
| Seufabrik Download Server                                                                                                    | × +                                                                                                    |                                                                                                    |                                                                                                    |                                                                                                    | v - a )                                                                                                    |
| ← → C 🔹 downloa                                                                                                    | id geofabrik de                                                                                                    |                                                                                                    |                                                                                                    |                                                                                                    | ¥ @ ☆ 🖩 ★ 🖬 📀                                                                                                    |
|                                                                                                    |                                                                                                    |                                                                                                    |                                                                                                    |                                                                                                    | GEOFABRIK*downloads                                                                                                    |
| OpenStre                                                                                                    | etMap                                                                                                    | ) Dat                                                                                                    | a Ext                                                                                                    | racts                                                                                                    |                                                                                                    |
| The Dependence(Hap data<br>are assumed to contain p<br>European Union.<br>Extracts with 1.dl metalation<br>Valciame to Geneticate and then yo<br>OpenStreetMay, we highly<br>Genetherik Genbil.<br>Willkommen auf dem Geoli<br>Wählers Sie aus dem Verzie<br>Wahlers Sie aus dem Verzie<br>Und von OpenStreetMay in<br>Downlaads werden von der | Thes provided on<br>ersonal informat<br>is are evaluable to<br>e download serv-<br>ur country of int<br>recommend that<br>abrik-Downloads-<br>ichnis unksen, dan<br>Geofabrik Gmbi | this server de<br>ion about the<br>a OpenStreeth<br>er. This server<br>erest from the<br>you read up o<br>erver. Hier gib<br>Kootlenb und<br>n ist es empfe<br>t kostenios an | e not contain<br>OpenStreetMa<br>Map contribute<br>has data extr<br>i list below. (IP<br>on DSM before<br>t es Daben-Au<br>gof, das Land,<br>hisneswert, sic<br>igobaten. | the user names,<br>p contributors a<br>rs only.<br>acts from the Q<br>you have been<br>you use the da<br>szOge aus dem i<br>für die Ste Dat<br>h mit dem Proje | t Dis and changeset IDs of the OSM objects because these Reds<br>nor therefore subject to alda protection regulations in the<br>streetMap project which are normally updated every day, Select<br>ded to this page from elsewhere and are not familiar with.<br>This open data download service is offered free of charge by<br><u>UStreetMap-Eropett</u> , die normale weise tbjickh aktualisiert werder,<br>indégan. (Weins Sie van andersee auf dieser Sellie gelendad sind<br>arrachen, bevor Sie mit dan Datain arbeiten;) Diese |
| Sub Region                                                                                                    | o see the overvie                                                                                                    | w page for the                                                                                                    | n region, or s                                                                                                    | elect one of the                                                                                                    | consulting and software development firm based in                                                                                                    |
| Sub Region                                                                                                    | .050                                                                                                    | Lobf                                                                                                    | shp.zip                                                                                                    | .osm.bz2                                                                                                    | Karaurung, semaan spolationg in operative of an<br>annotation were harve to be the year with data remaindent                                                                                                    |
| Atrica                                                                                                    | Lesm.pbf1                                                                                                    | (5.3 GB)                                                                                                    | *                                                                                                    | ×.                                                                                                    | processing, server setup and the like. Check out our web                                                                                                    |
| Antarctica                                                                                                    | [.iism.pbf]                                                                                                    | (31.0 MB)                                                                                                    | [.shp.zip]                                                                                                    | ж                                                                                                    | site and contact us if we can be of service.                                                                                                    |
| Ania                                                                                                    | Lesm phf]                                                                                                    | (10.9 GB)                                                                                                    | ×                                                                                                    | ×                                                                                                    |                                                                                                    |
| Australia and Oceania                                                                                                    | [.osm.pbf]                                                                                                    | (992 MB)                                                                                                    | ×                                                                                                    | ж                                                                                                    | A                                                                                                    |
| Central America                                                                                                    | [ldq.mau.]                                                                                                    | (548 MB)                                                                                                    | ж                                                                                                    | ж                                                                                                    |                                                                                                    |
| Europe                                                                                                    | Tidg mea.T                                                                                                    | (25.3 GB)                                                                                                    | ×                                                                                                    | ×                                                                                                    | <ul> <li>Nicht das Richtige dabei? Die Geofabrik ist ein auf</li> </ul>                                                                                                    |
| North America                                                                                                    | [laam.pbf]                                                                                                    | (11.5 GB)                                                                                                    | ж                                                                                                    | ж                                                                                                    | OpenStreetMap spendalevertes Desatungs- und                                                                                                    |
| South America                                                                                                    | Lasm.pbf                                                                                                    | (2.8 GB)                                                                                                    | ×                                                                                                    | ×                                                                                                    | Softwareentwicklungsunternehmen in Karlinneh, Gern                                                                                                    |
| Technical details about this                                                                                                    | download servic                                                                                                    | 0                                                                                                    |                                                                                                    |                                                                                                    | itestim vir Linkin on dar Linkenskalanst und den<br>Detenkonstreiburgi, Berurinstallaßen und anlichen<br>Aufablein, Besuchen Sie unserer Wickselle und sprechen<br>Sie mit uns, wenn wir Diesen helfen können.                                                                                                    |

Una vez seleccionado la subregión de interés se descarga la información en el formato que se desee (.osm.pbf o .shp.zip).

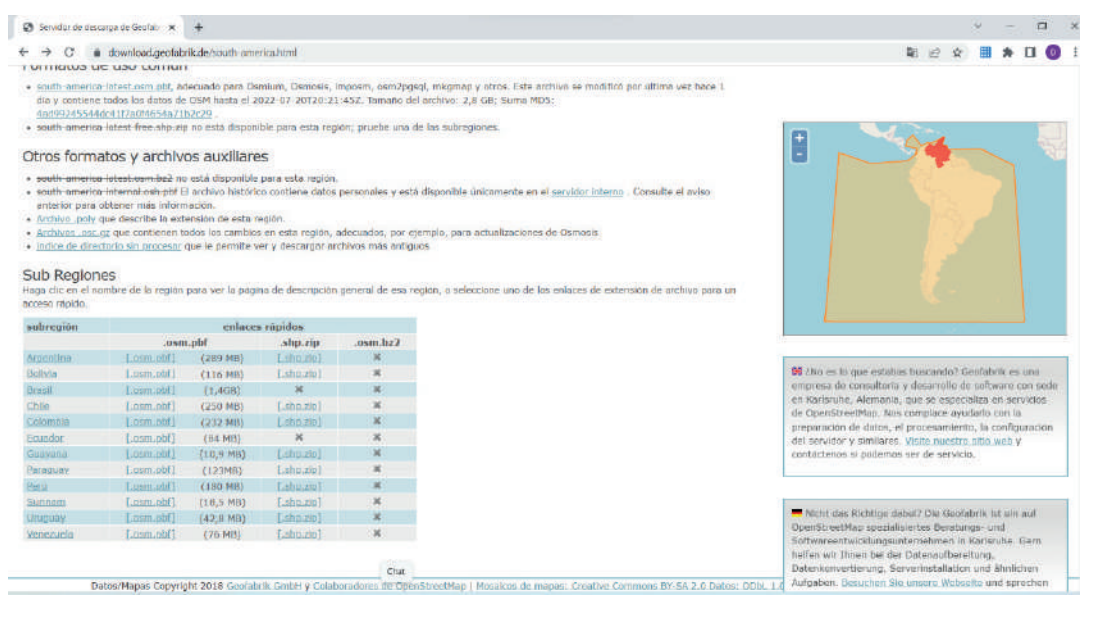

Ilustración 9. Descarga de datos de Geofabrik.

# **OpenLayers plugin**

# Entorno

"El plugin OSM Downloader nos permite descargar datos de OpenStreetMap por área, utilizando una selección por rectángulo. El complemento también puede cargar automáticamente el archivo .osm (se descarga como capa) en QGIS de manera automática."

Descargue acá el complemento del OpenLayers para QGIS:

# plugin de OpenLayers

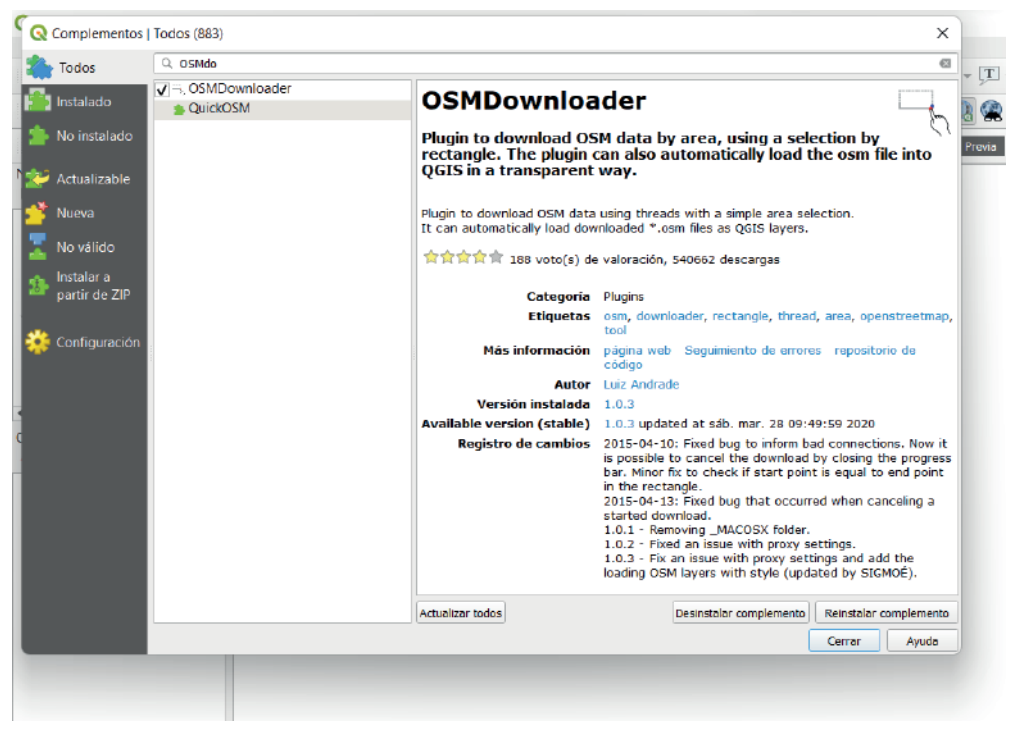

Ilustración 10. Entorno del plugin OSM Downloader.

# Información disponible

OpenLayers plugin permite añadir un importante número de servicios a la interfaz de QGIS:

- Google (Physical, Streets, Hybrid, Satelite)
- OpenStreetMap.
- Bing (Road, Aerial, Aerial with labels)
- OSM/Stamen.
- Apple iphoto map.
- Wikimedia Maps.

Dentro de la información se podrá encontrar datos de:

- Naturaleza
- Uso del suelo
- Agua
- Infraestructuras
- Autovías
- Geografía
- Entre otros.

# Previsualización

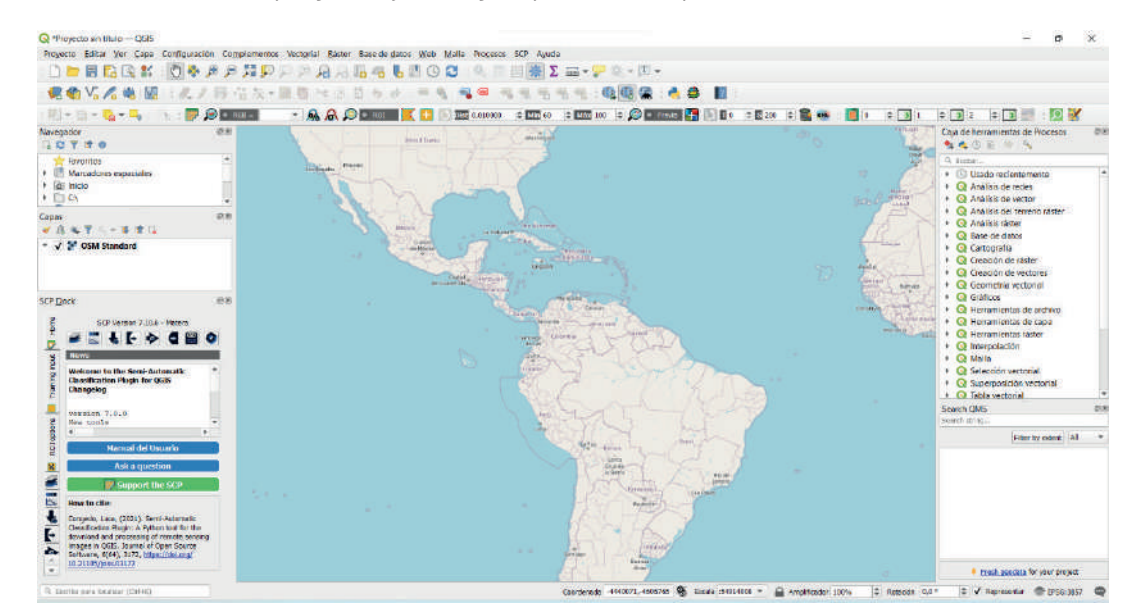

Al ingresar el OSM standard al programa ya se logra apreciar el mapa.

Ilustración 11. Visualización OSM standard.

# Descarga de datos

Se puede compaginar el plugin con QuickMapServices para seleccionar con precisión el área de descarga deseada. QuickMapServices está considerado como un plugin imprescindible para QGIS, creado por NextGIS, es un gran aliado en los complementos de QGIS para añadir mapas base de Bing, ESRI, Geofabrik, Google, CARTO, Stamen, OpenStreetMap, Landsat, etc. Descargue acá el complemento para QGIS:

# plugin QuickMapServices

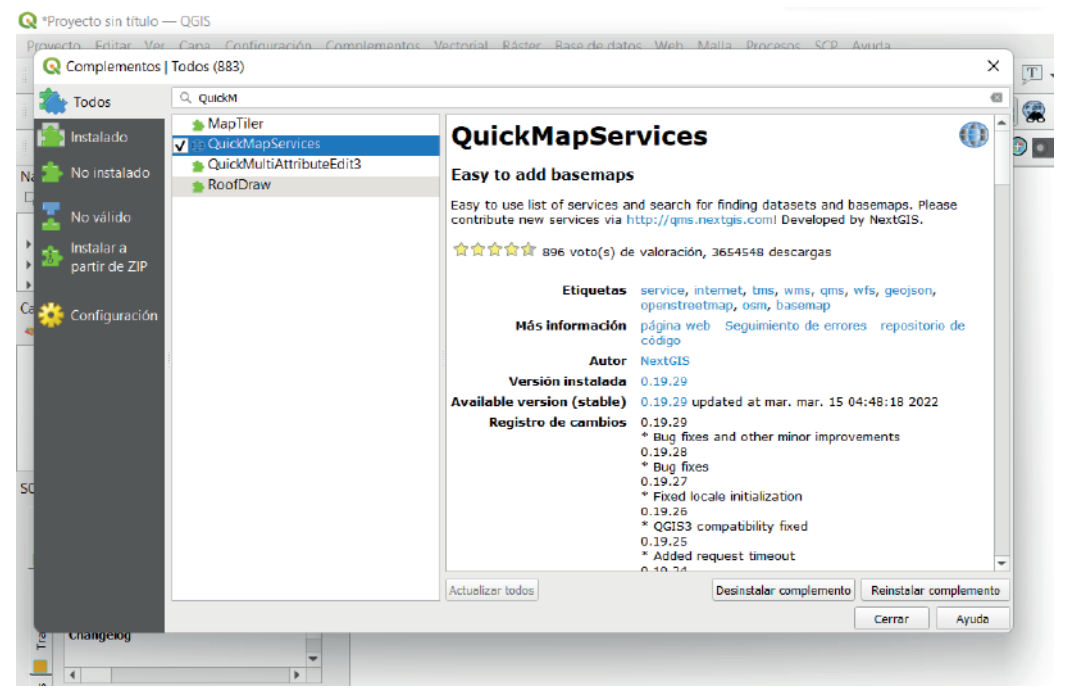

Ilustración 12. Complemento QuickMapServices.

De igual manera, es necesario instalar el complemento QuickOSM para descargar los datos del proyecto OpenS-treetMap.

Descargue acá el complemento para OGIS:

| T 🐔  | Todos         | Quicko   |                                              |                                                                                                    | 63                            |
|------|---------------|----------|----------------------------------------------|----------------------------------------------------------------------------------------------------|-------------------------------|
|      | Instalado     | QuickOSM | QuickOSM                                     |                                                                                                    | Ø                             |
| Na 🏝 | No instalado  |          | Download OSM data the also open local OSM or | hanks to the Overpass API.<br>PBF files. A special parser,                                                                   | You can on top of OGR,        |
|      | No válido     |          | is used to let you see a                     | all OSM keys available.                                                                                                    |                               |
|      | Instalar a    |          | Execute customs Overpass q                   | ueries in QGIS to get OSM data.                                                                                              |                               |
|      | partir de ZIP |          | <b>常常常常常</b> 235 voto(s) de                  | e valoración, 987256 descargas                                                                                               |                               |
| Ca 🗱 | Configuración |          | Etiquetas                                    | osm, openstreetmap, overpass, doo<br>osmdownload, josm, remote, pbf, p                                                       | vnload,<br>rocessing, modeler |
|      |               |          | Más información                              | página web Seguimiento de errore<br>código                                                                                   | s repositorio de              |
|      |               |          | Autor                                        | Etienne Trimaille                                                                                                    |                               |
|      |               |          | Versión instalada                            | 2.0.1                                                                                                    |                               |
|      |               |          | Available version (stable)                   | 2.0.1 updated at lun. feb. 7 10:50:                                                                                          | 52 2022                       |
| sc   |               |          | Registro de cambios                          | Version 2.0.1:<br>* Fix trunk roads to Urban visualiza<br>(contribution from @Rikuoja)<br>* Fix an error when running Python | tion preset<br>3.10           |
|      |               |          |                                              | Version 2.0.0:<br>* Release of QuickOSM 2.0.0<br>* Add Vietnamese language<br>* Update of translations                       |                               |
|      |               |          | Actualizar todos                             | Desinstalar complemento                                                                                                    | Reinstalar complemento        |
|      |               |          |                                              |                                                                                                    |                               |

Ilustración 13. Complemento QuickOSM.

Una vez instalados los complementos seleccione la opción vectorial, QuickOSM y complete el cuadro de dialogo que se despliega.

|                      | Ayuda o           | on clave/valor                 |                                        |                         |     | Reli | nicializar | Ĩ |
|----------------------|-------------------|--------------------------------|----------------------------------------|-------------------------|-----|------|------------|---|
| 🖉 Consulta rápida    | Preset            |                                | Not mandatory, Ex: bakery              |                         |     |      |            |   |
| 👌 Consulta           |                   |                                | Clave                                  | Va                      | lor | Add  | Delete     |   |
| 7 Archivo OSM        | 1                 | amenity                        |                                        | school                  | *   | 一型   |            |   |
| Parâmetros Acerca de | En                | •                              | colombia                               |                         |     |      |            |   |
|                      |                   |                                |                                        |                         |     |      |            |   |
|                      |                   |                                |                                        |                         |     |      |            |   |
|                      |                   |                                |                                        |                         |     |      |            |   |
|                      | All OSM           | objects with the               | key "amenity"="school" in colombia are | going to be downloaded. |     |      |            |   |
|                      | All OSM           | objects with the<br>y history  | key "amenity"="school" in colombia are | going to be downloaded. |     |      |            |   |
|                      | All OSM<br>• Quer | objects with the<br>ry history | key "amenity'='school" in colombia are | going to be downloaded. |     |      |            |   |
| _                    | All OSM<br>• Quer | objects with the               | key 'amenity'='school' in colombia are | going to be downloaded. |     |      |            |   |
|                      | All OSM           | objects with the<br>y history  | key 'amenity'='school' in colombia are | going to be downloaded. |     |      |            |   |
|                      | All OSM           | objects with the               | key "amenity"='school" in colombia are | going to be downloaded. |     |      |            |   |
|                      | All OSM           | objects with the               | key "amenity"="school" in colombia are | going to be downloaded. |     |      |            |   |

Ilustración 14. Descarga de datos OpenLayers plugin.

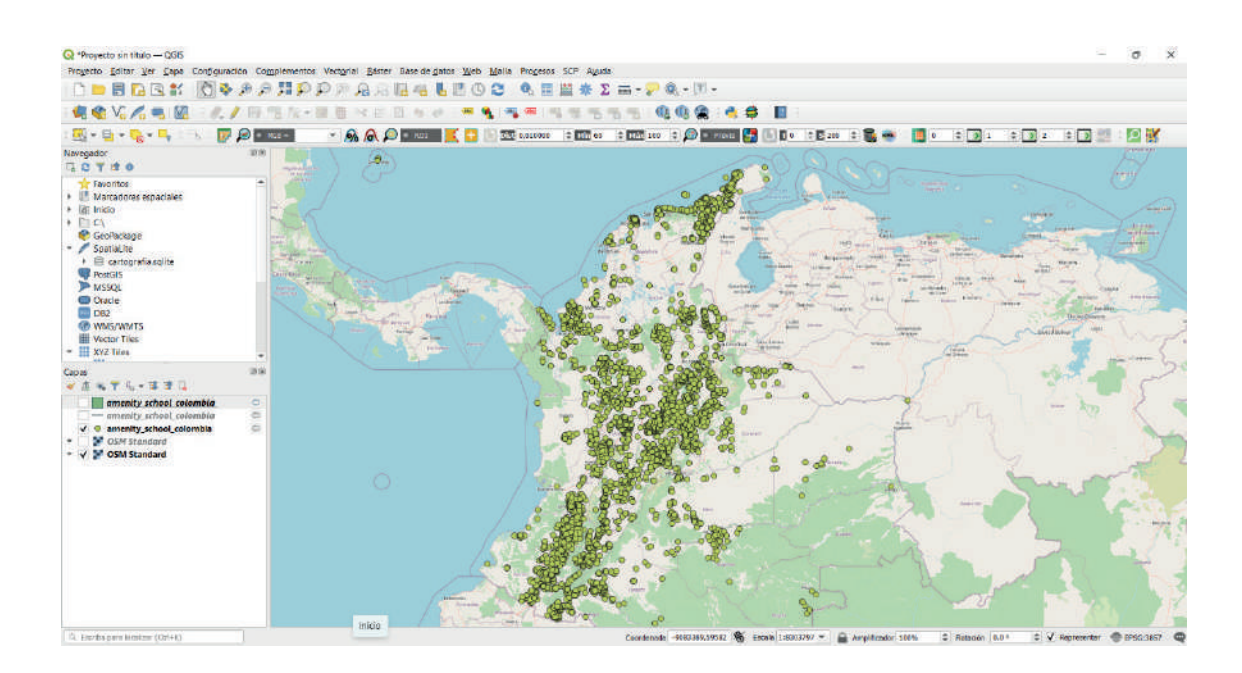

Nota: Toda la información de este documento se obtuvo de las plataformas de cada servidor.

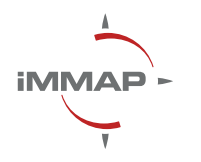

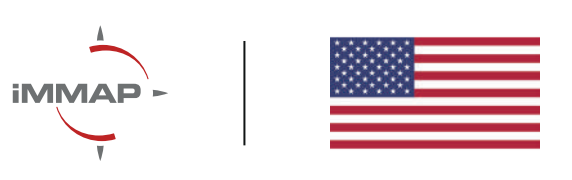